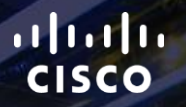

## TOMORROW starts here.

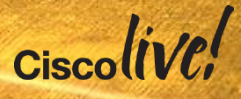

## Deploying Next-Generation Firewall with ASA and Firepower Services

BRKSEC-2028

Jeff Fanelli

**Technical Solutions Architect** 

Ciscolive!

#clmel

## Agenda

#### Introduction to NGFW

Software Architecture

Licensing

Deployment

How to configure policies

Management and Eventing ("logging")

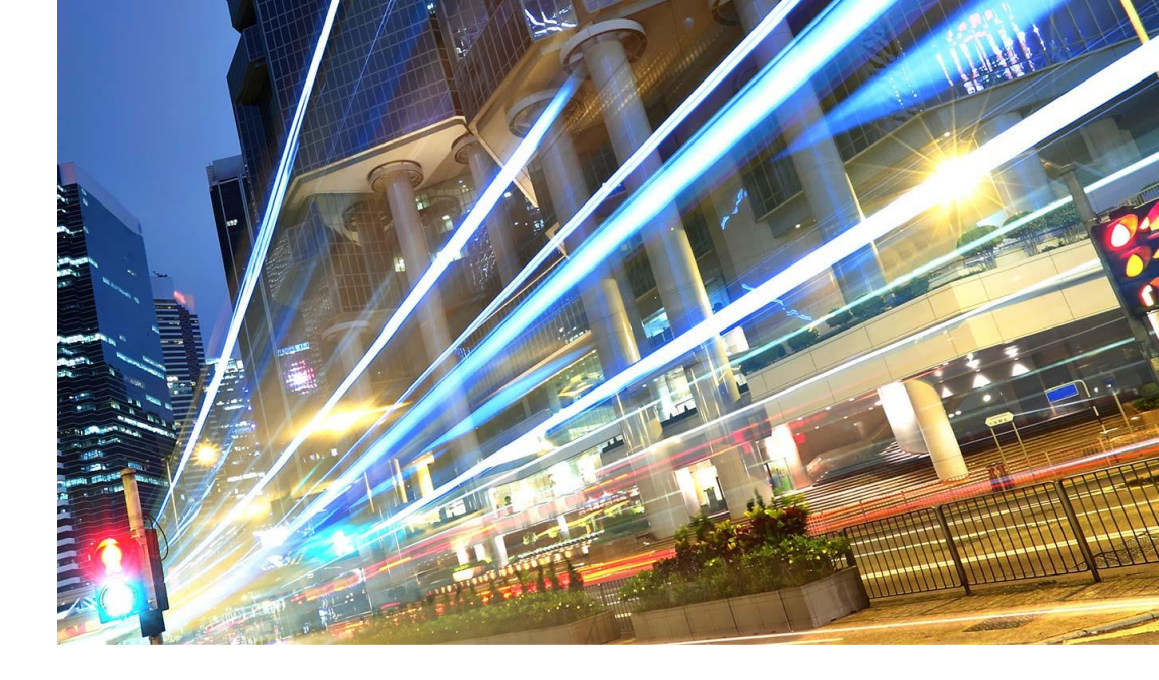

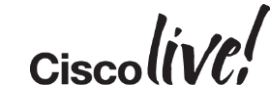

#### The Challenges Come from Every Direction

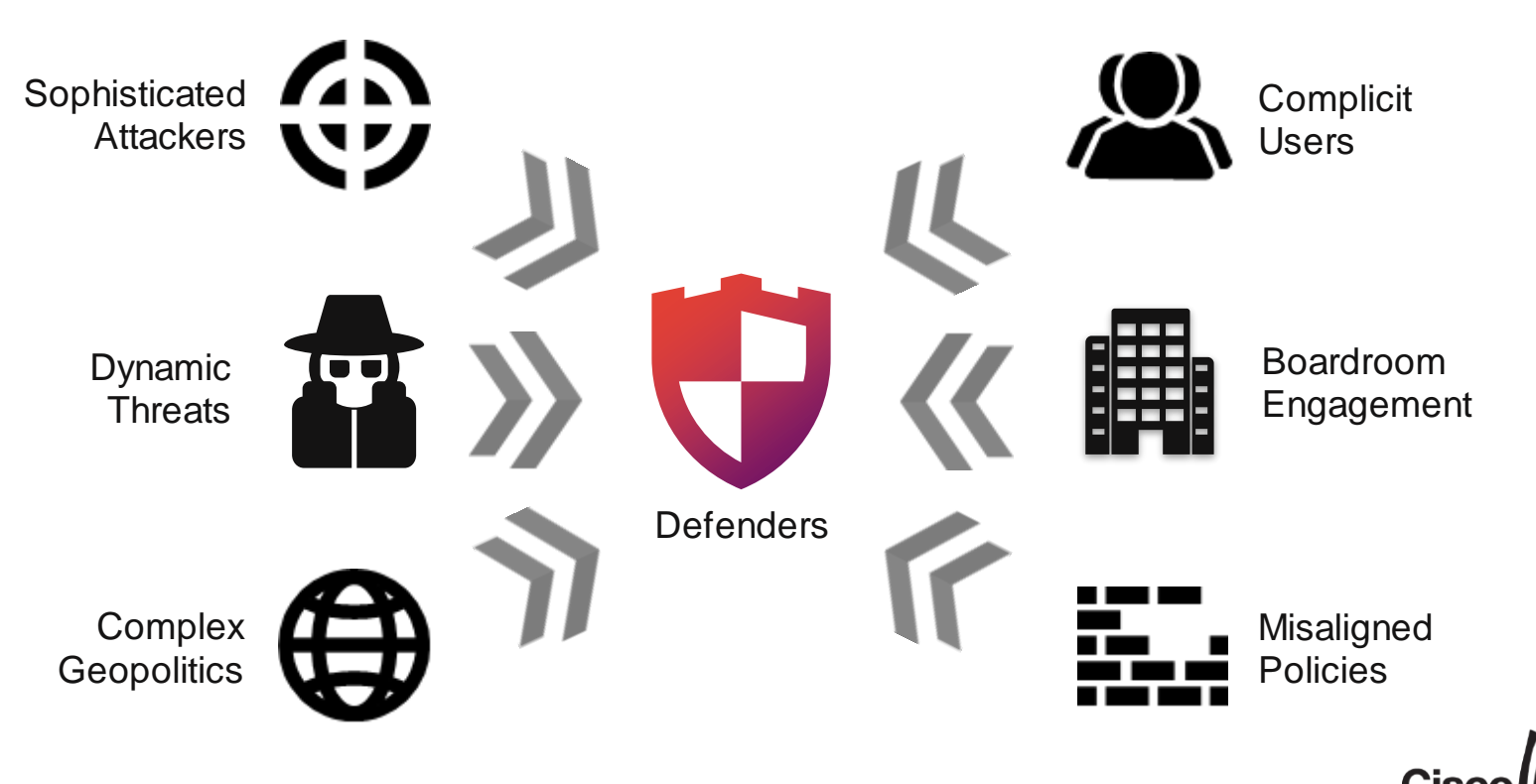

## The Problem with Legacy Next-Generation Firewalls

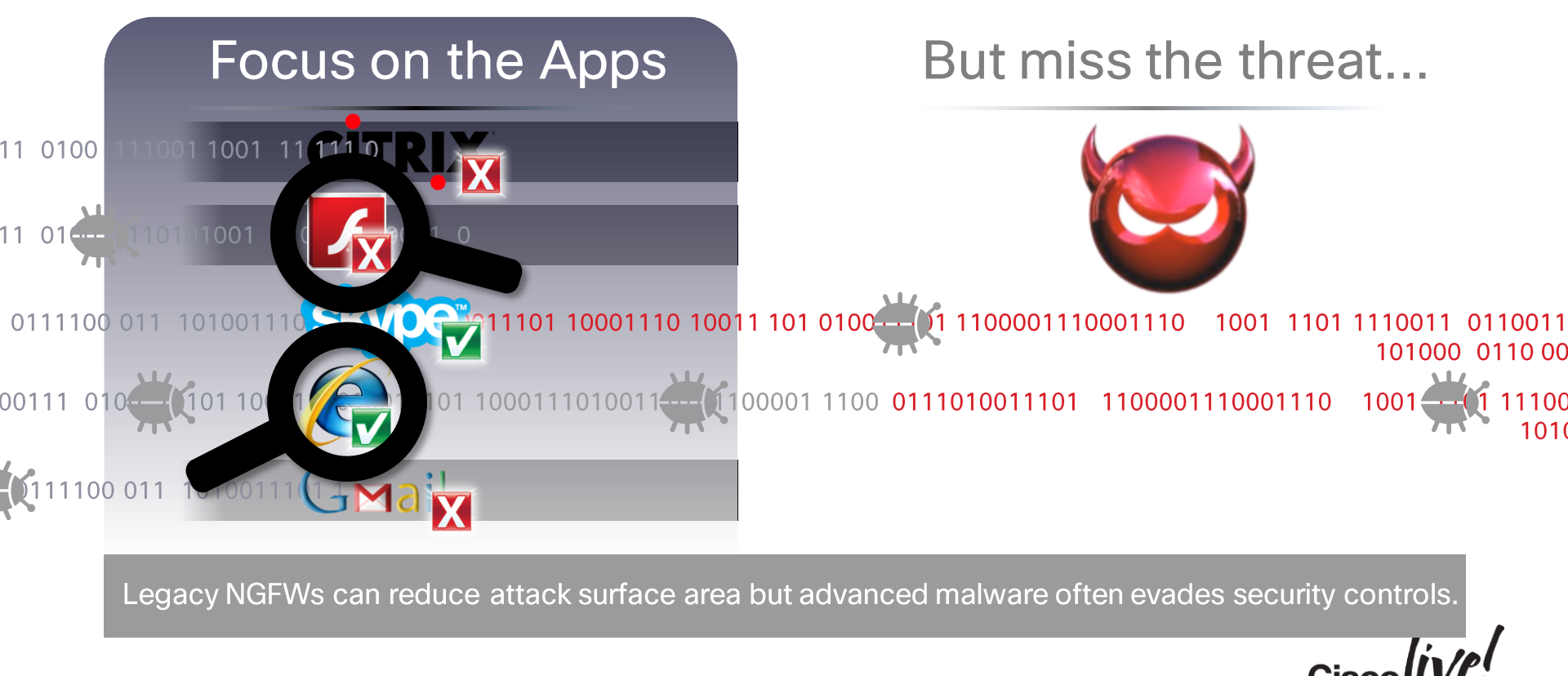

#### Integrated Threat Defence Across the Attack Continuum

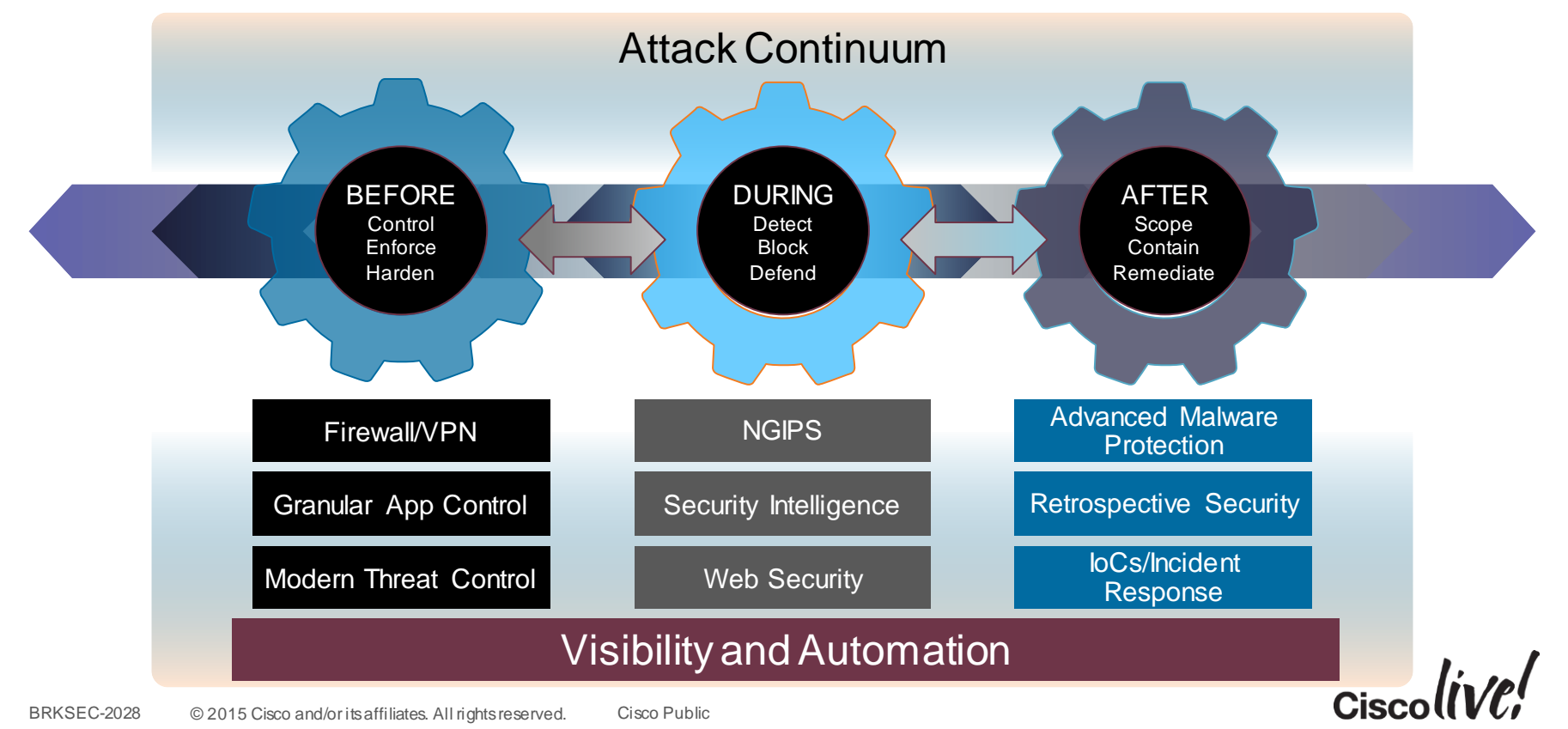

## Superior Integrated and Multilayered Protection

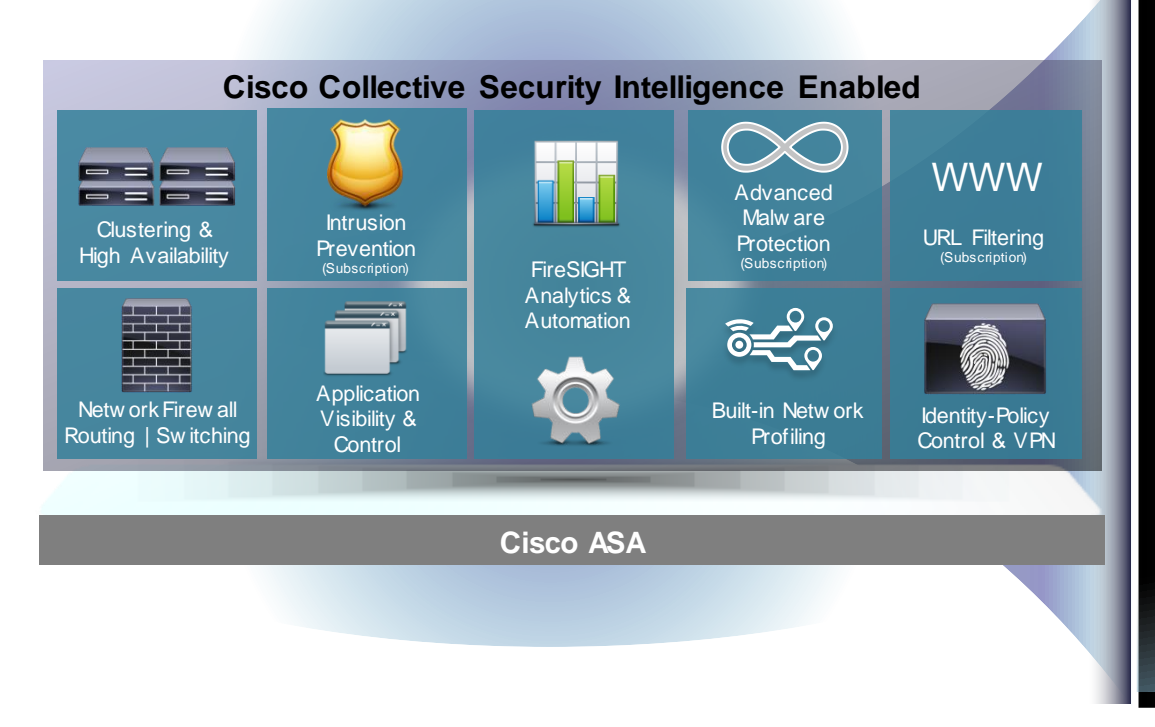

- Cisco ASA is world's most widely deployed, enterprise-class stateful firewall
- Granular Cisco<sup>®</sup> Application
  Visibility and Control (AVC)
- Industry-leading FirePOWER nextgeneration IPS (NGIPS)
- Reputation- and category-based
  URL filtering

Advanced malware protection

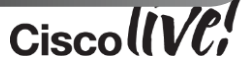

#### **Cisco ASA with FirePOWER Services**

#### **Base Hardware and Software**

New ASA 5585-X Bundle SKUs with FirePOWER Services Module New ASA 5500-X SKUs running FirePOWER Services Software FirePOWER Services Spare Module/Blade for ASA 5585-X Series FirePOWER Services Software Hardware includes Application Visibility and Control (AVC)

#### **Security Subscription Services**

IPS, URL, Advanced Malware Protection (AMP) Subscription ServicesOne- and Three-Year Term Options

#### Management

FireSIGHT Management Centre (HW Appliance or Virtual) Cisco Security Manager (CSM) or ASDM

#### **Support**

SmartNET

Software Application Support plus Upgrades

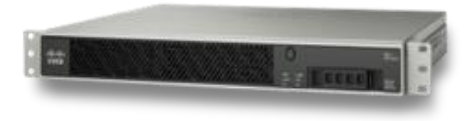

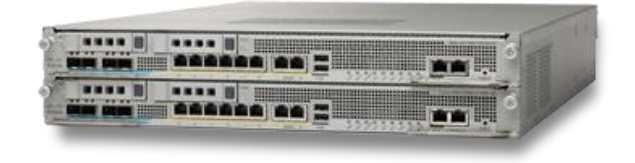

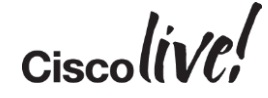

# What Platforms Support FirePOWER Services as a Software Module?

1.25 Gbps NGFW

Maximum AVC and IPS throughput

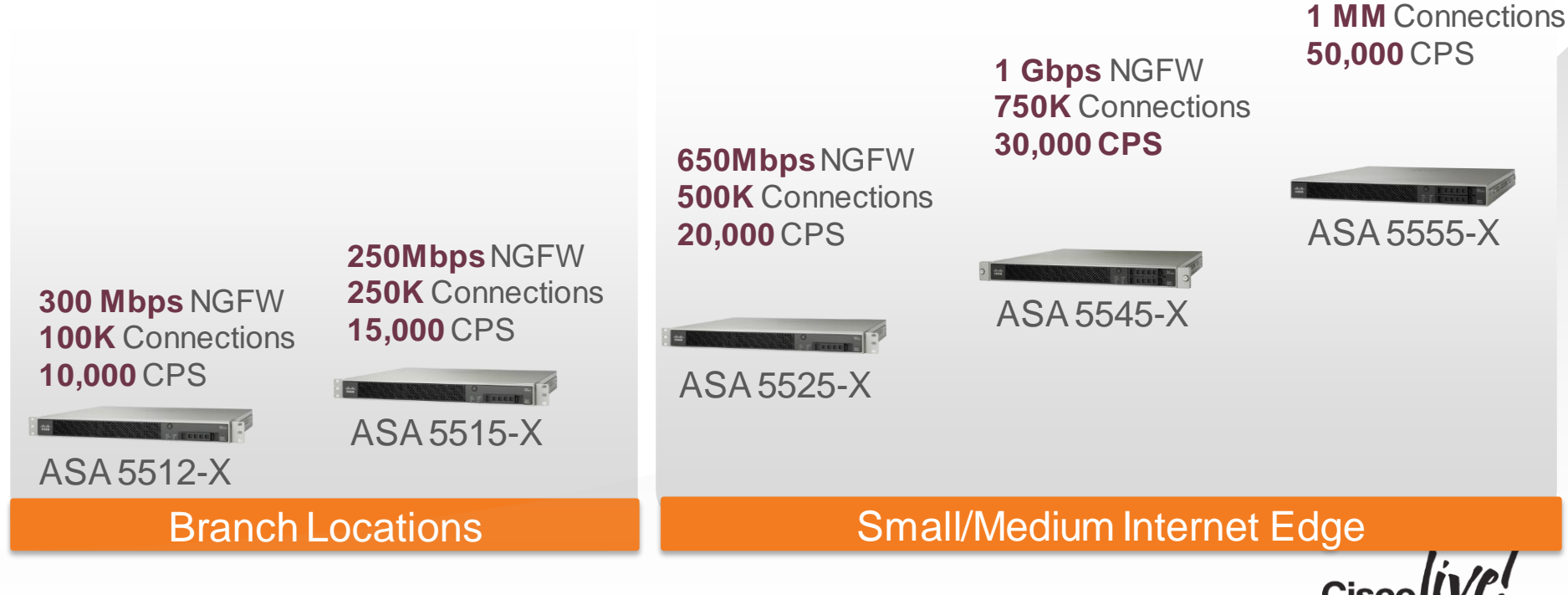

#### What Platforms Support FirePOWER Hardware Module

5585-X + FirePOWER module in top slot – Hardware Module

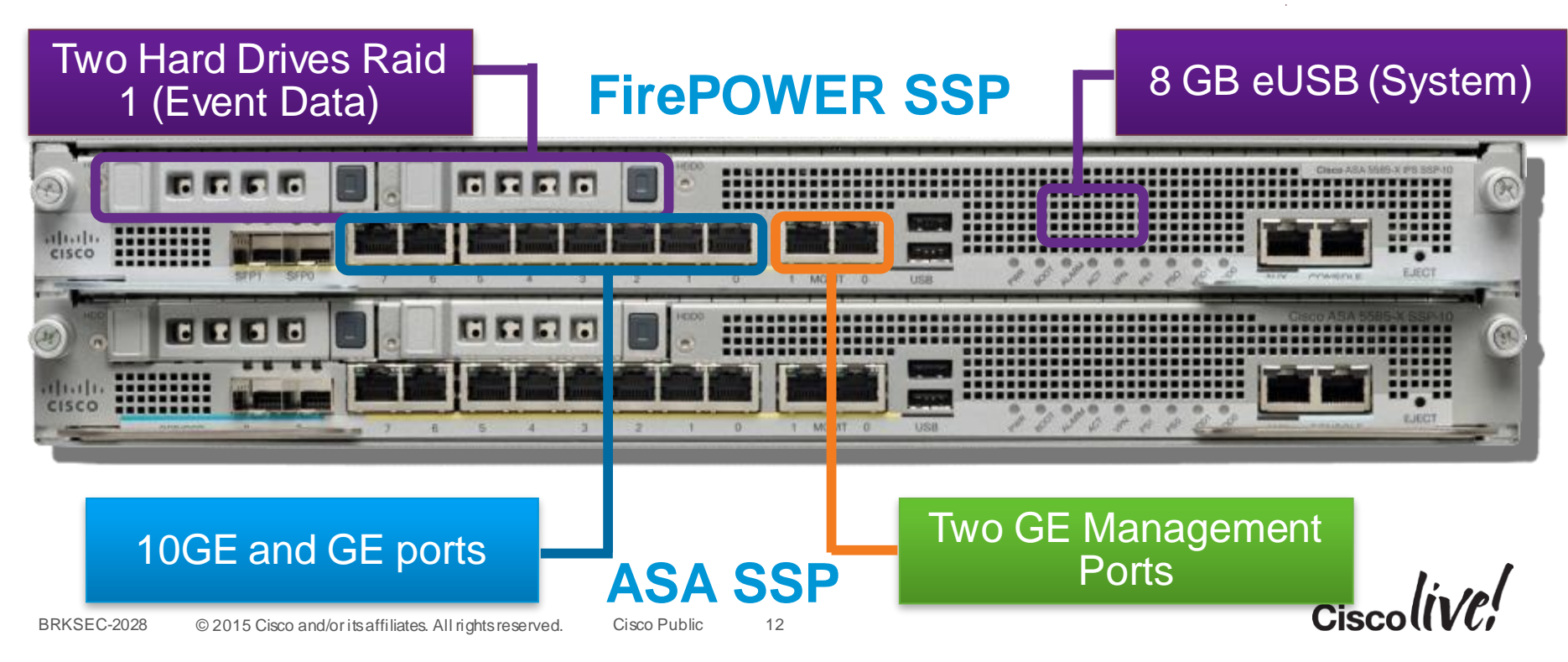

## What Platforms Support FP Hardware Module?

#### Maximum AVC and IPS throughput

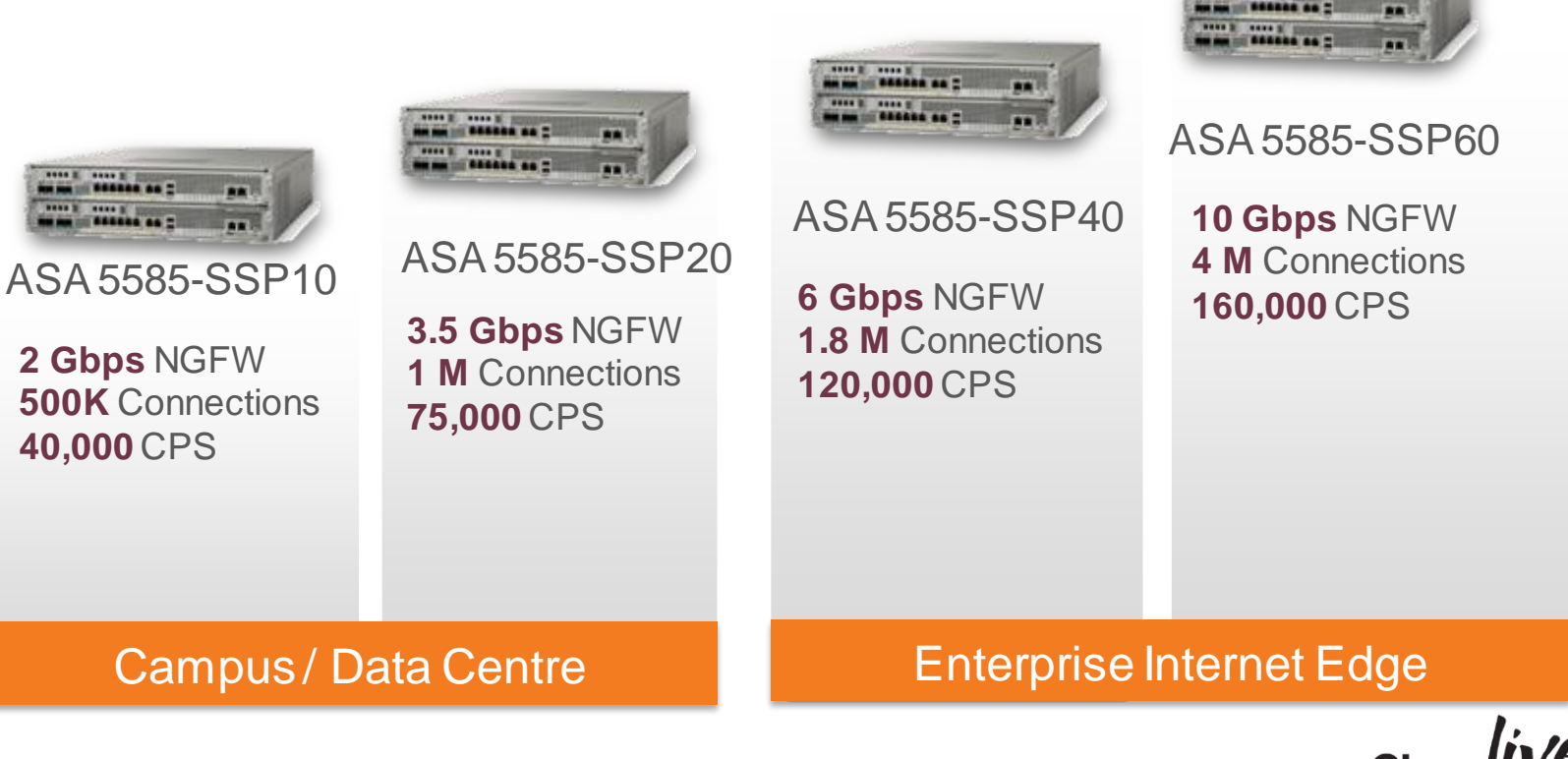

----

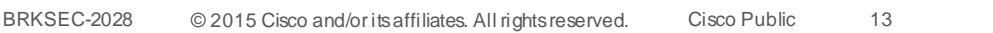

## Cisco FireSIGHT Management Centre Appliance

|                                         |           |                        |                     | " = Recommended!    |                      |                                                                                 |
|-----------------------------------------|-----------|------------------------|---------------------|---------------------|----------------------|---------------------------------------------------------------------------------|
|                                         |           | Field and rest and the | Red Billion and The | Finite Province and | Rest and rest of the |                                                                                 |
|                                         | 750       | 1500*                  | 2000                | 3500                | 4000                 | Virtual *                                                                       |
| Maximum<br>devices<br>managed*          | 10        | 35                     | 70                  | 150                 | 300                  | Virtual FireSIGHT <sup>®</sup><br>Management Centre<br>Up to 25 managed devices |
| Event storage                           | 100 GB    | 125 GB                 | 1.8 TB              | 400 GB              | 4.8/6.3 TB           | ASA or FirePOWER appliances                                                     |
| Maximum<br>network map<br>(hosts/users) | 2000/2000 | 50,000/<br>50,000      | 150,000/<br>150,000 | 300,000/<br>300,000 | 600,000/<br>600,000  | Virtual FireSIGHT <sup>®</sup><br>Management for 2 or 10 ASA<br>devices only!   |
| Events per<br>second (EPS)              | 2000      | 6000                   | 12,000              | 10,000              | 20,000               | Not upgradeable<br>FS-VMW-2-SW-K9<br>FS-VMW-10-SW-K9                            |

Max number of devices is dependent upon sensor type and event rate

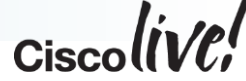

11

# Management-interface Considerations on ASA5500-X

53

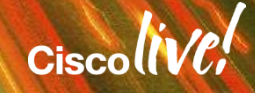

#### ASA FirePOWER Management Options

Two layers of management access: Initial Configuration and Policy Management

- Initial Configuration must be done via the CLI (command line interface):
  - Session to the module over the ASA backplane on both ASA5500-X and ASA5585-X
- ASA FirePOWER policy configuration is done using FireSIGHT Management Centre.
- Traffic redirection to FirePOWER services is done from the ASA configuration.
- FirePOWER module IP address can be changed through CLI or ASDM Setup Wizard

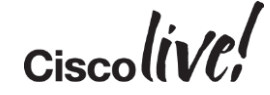

#### ASA5500-X FirePOWER Management Interface

- One shared Management interface for ASA and FirePOWER module on ASA5500-X platform
- The FirePOWER module uses Management Interface for
  - all updates (base OS, OS upgrade packages)
  - all feature updates (rules, reputation data)
  - all Management Centre interaction (Mgmt, event-data)
- FireSIGHT policy management is performed through the management interface

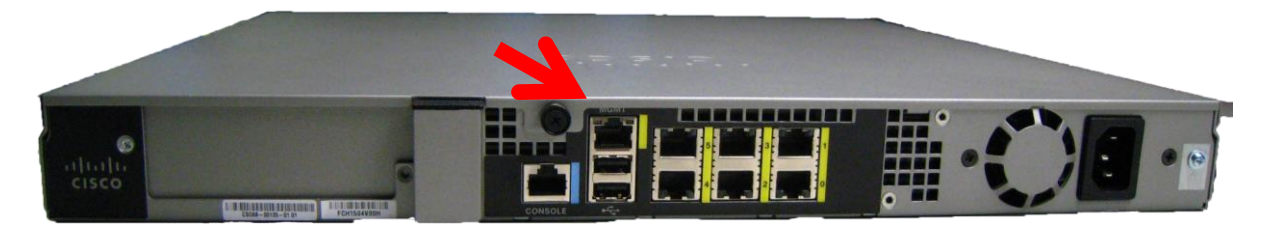

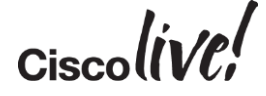

#### ASA5500-X FirePOWER Management Interface Considerations (Cont.)

- Best practice is to separate ASA and FirePOWER management interfaces
- ASA managed in-band (from the "inside" interface)
- FirePOWER module managed via the Management Interface
- No nameif assigned to the ASA M0/0 Interface
- ASA Inside Interface and FirePOWER Management can share the same Layer 2 domain and IP subnet
- Access from the "inside" to the FirePOWER module through switch/router, without ASA involvement
   interface Management0/0

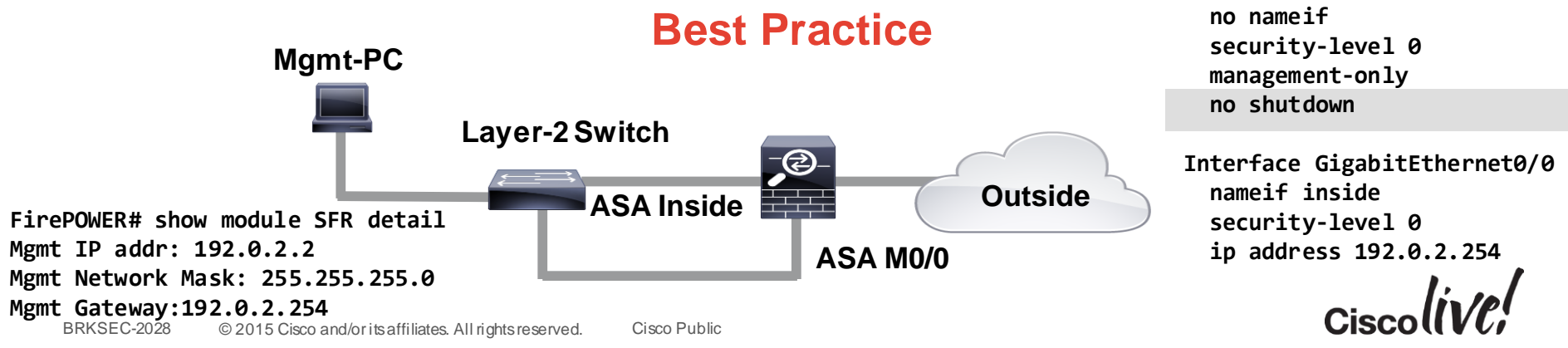

## Agenda

#### Introduction to NGFW

#### Software Architecture

Licensing Deployment How to configure policies Management and Eventing

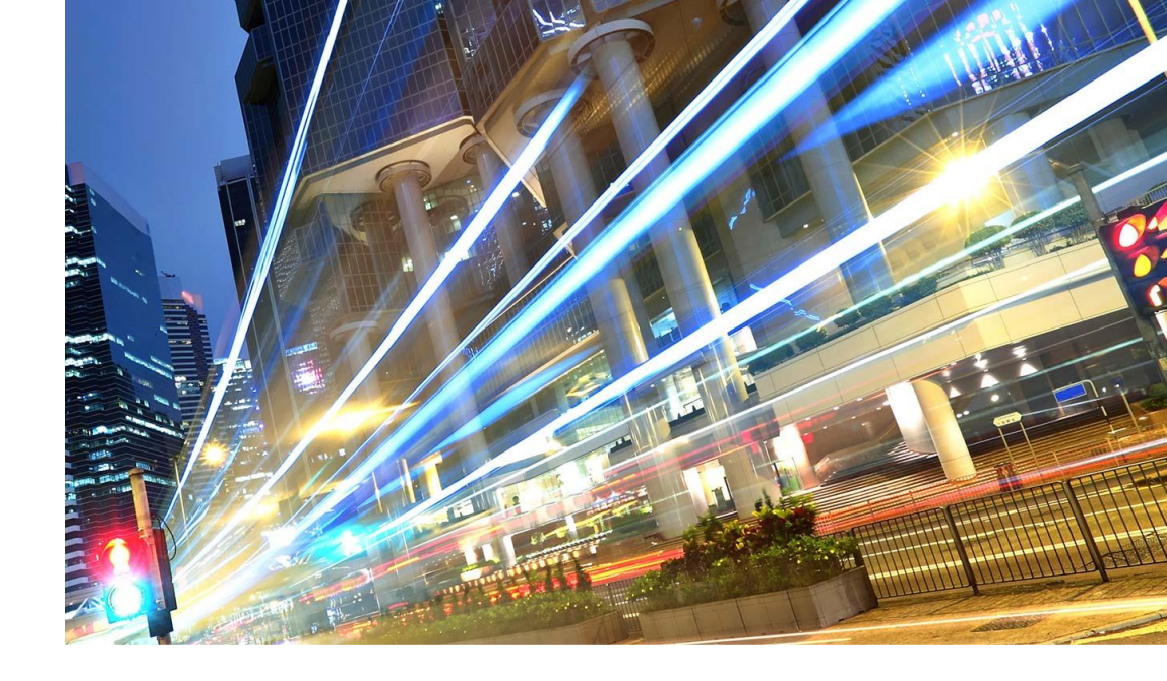

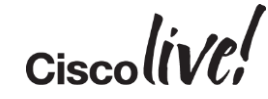

#### **Detailed ASA SFR Packet Flow**

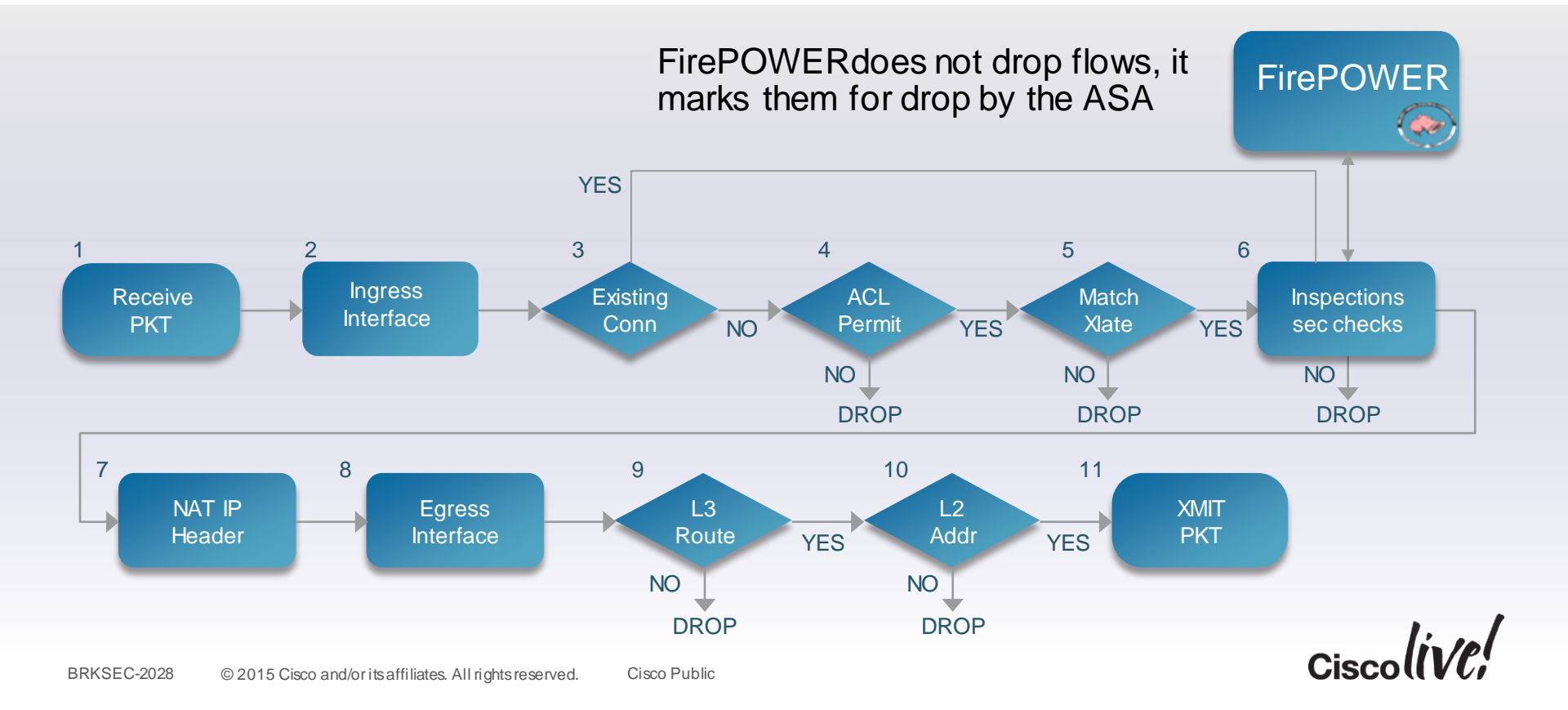

## Snort IPS

N. I. S.

53

0000

**PPBB** 

1.7

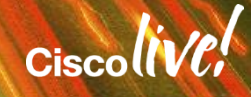

## **Snort Technology**

- The Snort Engine's Basic Architecture
  - The sniffer
  - Preprocessors
  - The detection engine
  - The output and alerting module

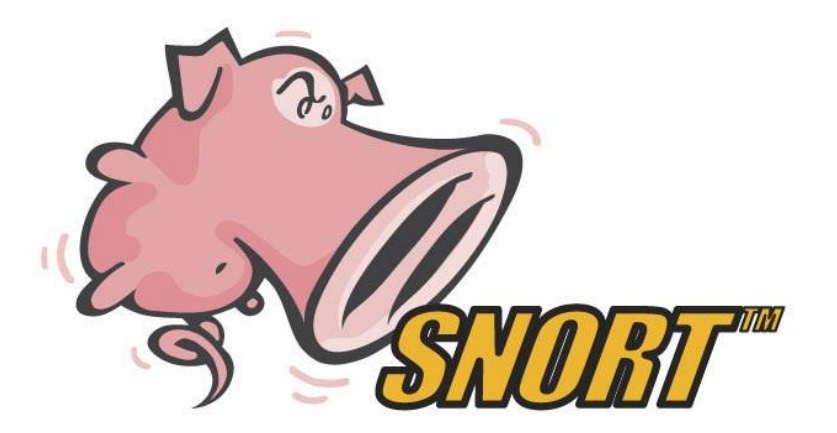

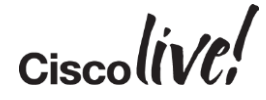

#### Snort Technology

#### Preprocessors

Handle the task of presenting packets and packet data in a contextually relevant way to the detection engine.

For example: HTTP header seen on non-standard port

Packet fragment<br/>reassemblyMaintaining TCP<br/>stateTCP Stream<br/>reassembleProtocol<br/>normalisation

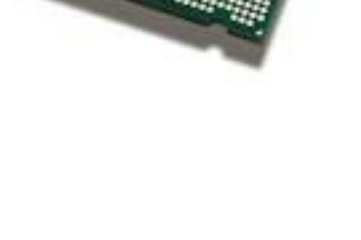

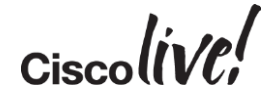

## Snort Technology

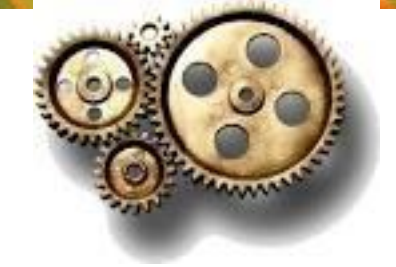

#### **Detection Engine:**

## Accepts the parsed, normalised and stream-reassembled network traffic for inspection against the rule base.

#### **Rules Builder**

## Inspection against the built rules

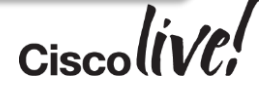

## **URL** Filtering

NIL IN S

53

0000

.

17

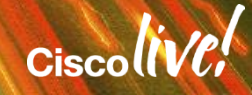

#### **URL** Filtering

- Block non-business-related sites by category or reputation
- Based on user and user group

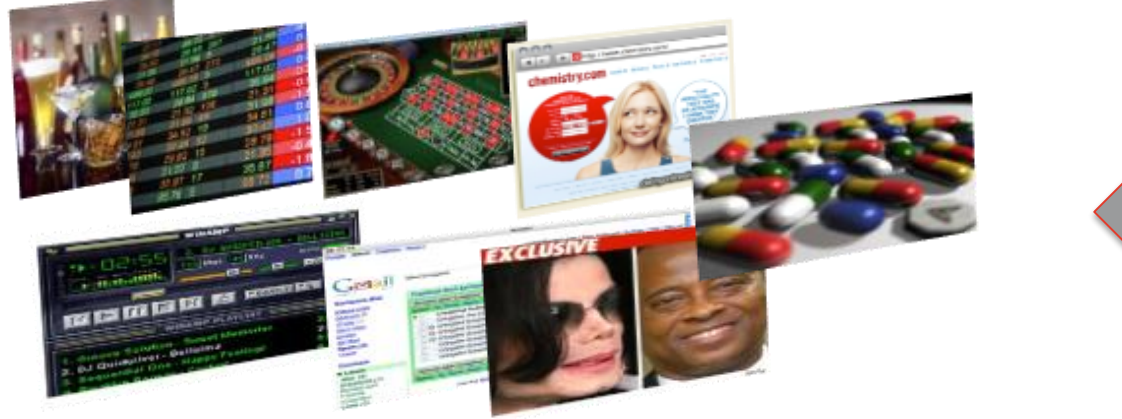

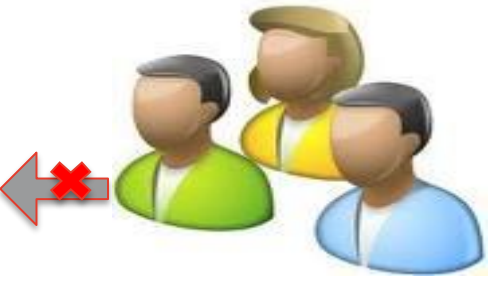

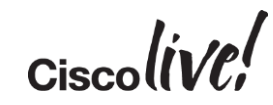

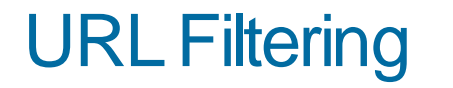

#### Editing Rule - Web Block List

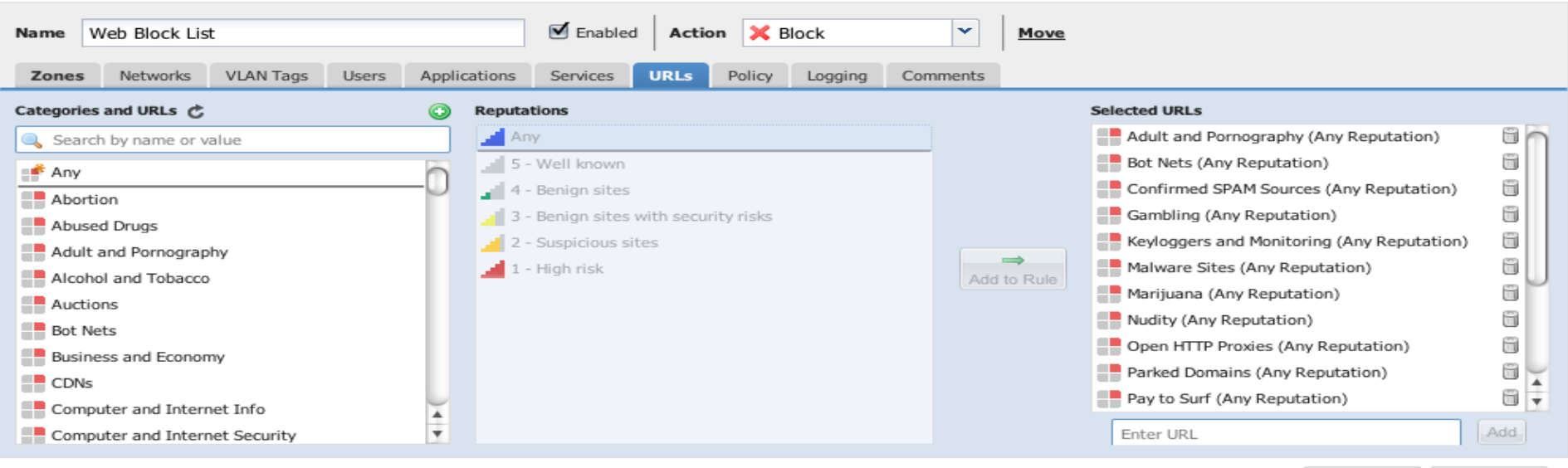

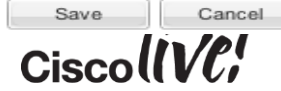

 $\left|\times\right|$ 

## Cisco Advanced Malware Protection

11 ......

53

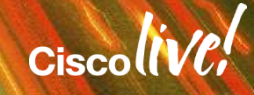

#### **AMP: File Based Malware Prevention**

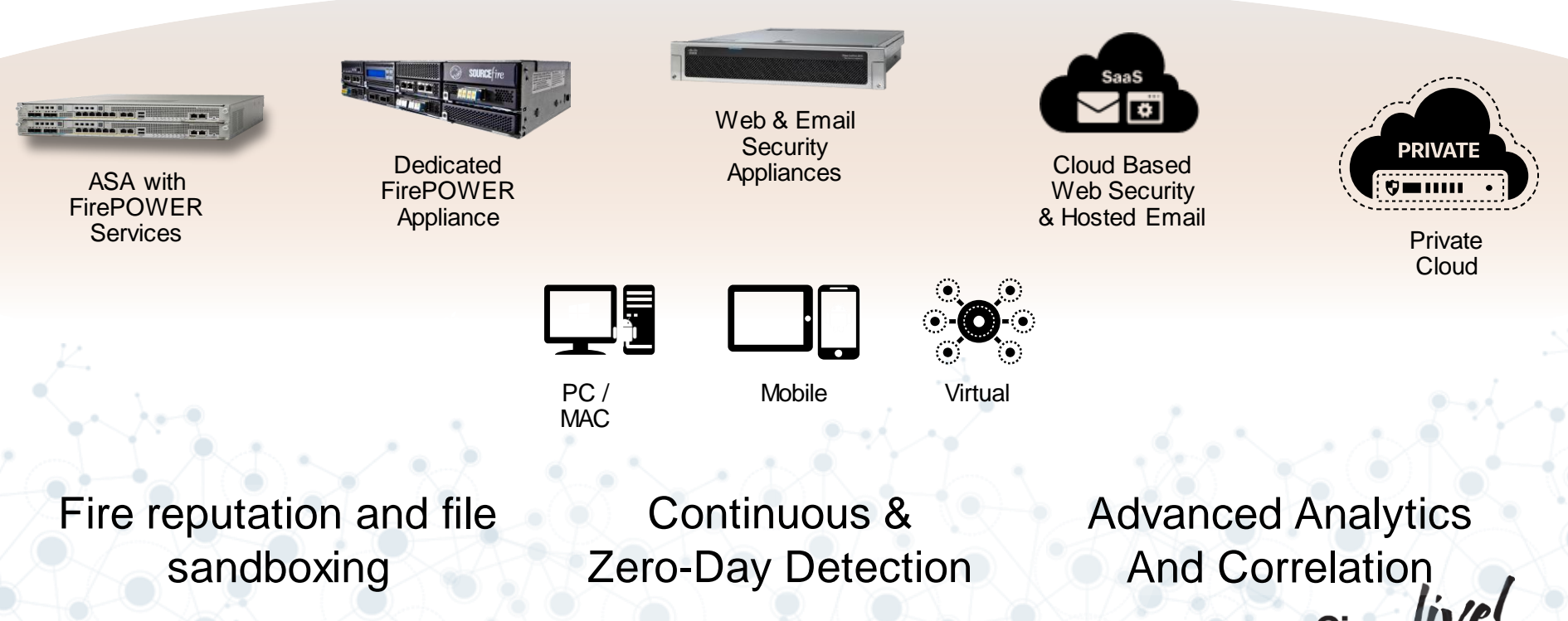

Cisco Public

Cisco

#### **Advanced Malware Protection**

#### All detection is less than 100%

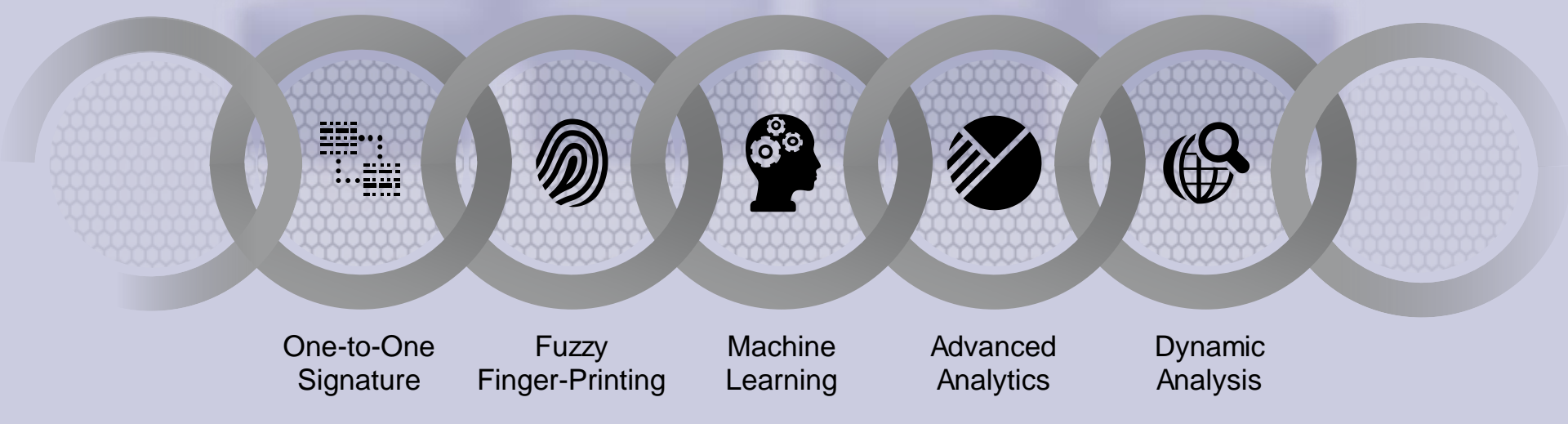

#### **Reputation Filtering and File Sandboxing**

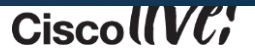

## AMP Provides Continuous Retrospective Security

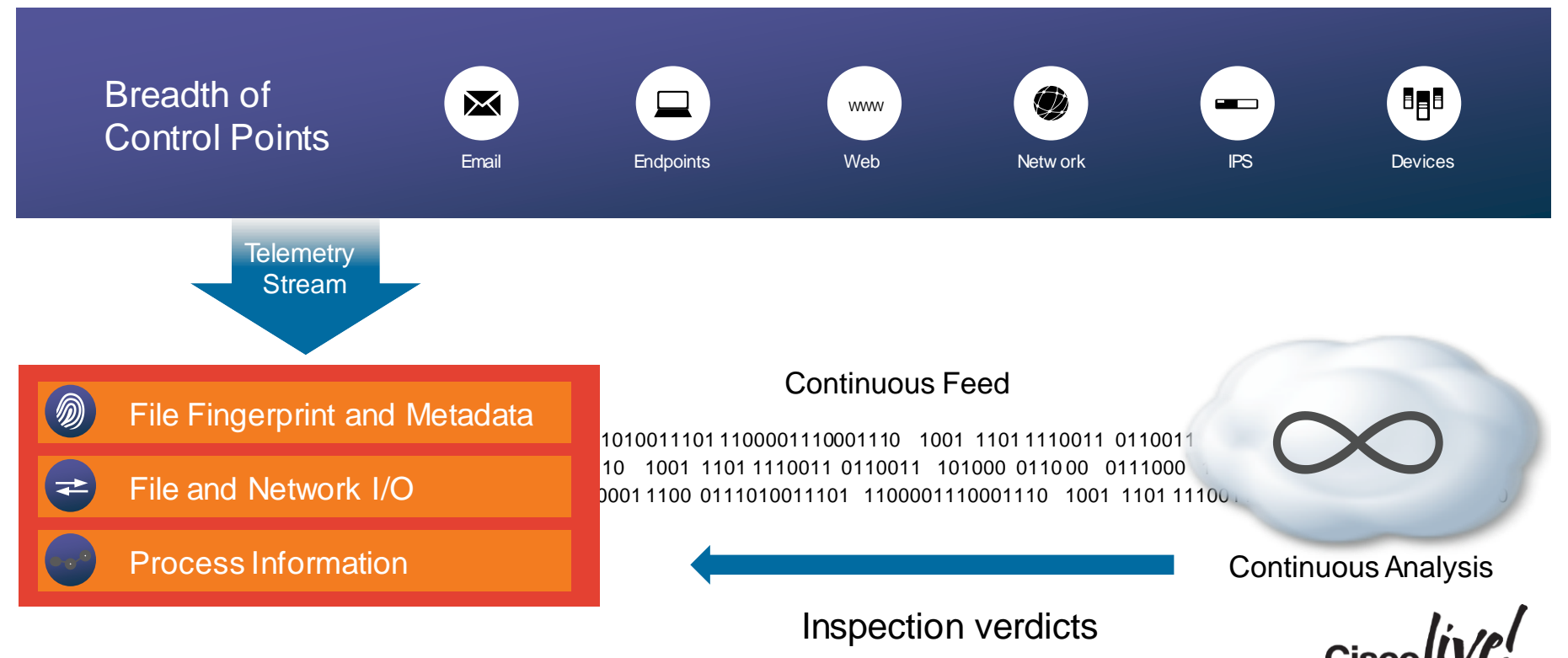

#### Retrospective Analysis: File Trajectory Quickly Understand the Scope of Malware Problem

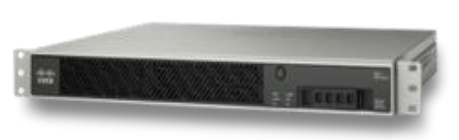

#### ASA with FirePOWER

| A  |              |
|----|--------------|
| Et | $\mathbf{X}$ |
| X  |              |

Looks ACROSS the organisation and answers:

- What systems were infected?
- Who was infected first ("patient 0") and when did it happen?
- What was the entry point?
- When did it happen?
- What else did it bring in?

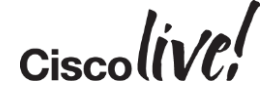

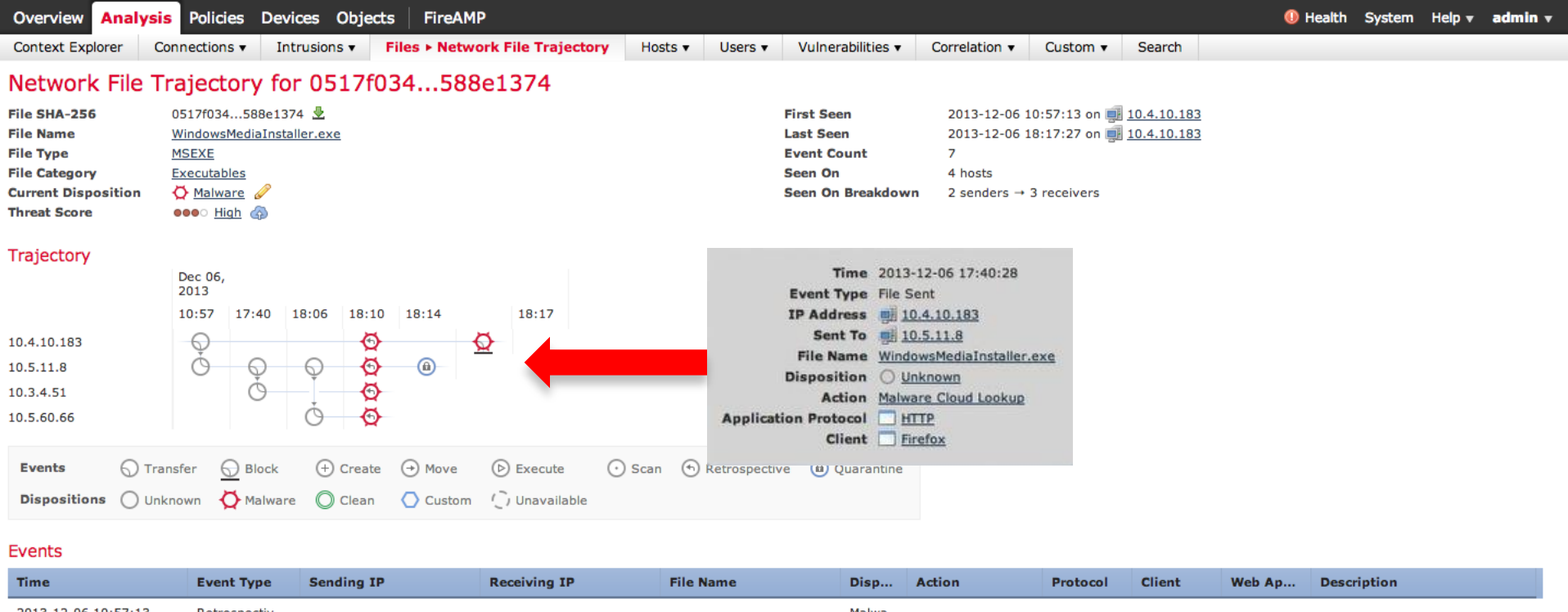

| 2013-12-06 10:57:13 | Retrospectiv  |             |            | Malwa                 |       |                 |         |         |                                |
|---------------------|---------------|-------------|------------|-----------------------|-------|-----------------|---------|---------|--------------------------------|
| 2013-12-06 17:40:28 | Transfer      | 10.4.10.183 | 10.5.11.8  | WindowsMediaInstaller | Unkn  | Malware Cloud L | НТТР    | Firefox | Retrospective Event, Fri Dec 6 |
| 2013-12-06 18:06:03 | Transfer      | 10.5.11.8   | 10.3.4.51  | WindowsMediaInstaller | Unkn  |                 | NetBIOS |         | Retrospective Event, Fri Dec 6 |
| 2013-12-06 18:10:03 | Transfer      | 10.5.11.8   | 10.5.60.66 | WindowsMediaInstaller | Unkn  |                 | NetBIOS |         | Retrospective Event, Fri Dec 6 |
| 2013-12-06 18:14:10 | Retrospectiv  |             |            |                       | Malwa |                 |         |         |                                |
| 2013-12-06 18:14:23 | File Quaranti |             | 10.5.11.8  | WindowsMediaInstaller | Malwa |                 |         |         |                                |
| 2013-12-06 18:17:27 | Transfer      | 10.4.10.183 | 10.5.11.8  | WindowsMediaInstaller | Malwa | Malware Block   | HTTP    | Firefox |                                |

## Agenda

Introduction to NGFW Deployment Software Architecture Licensing How to configure policies Management and Eventing

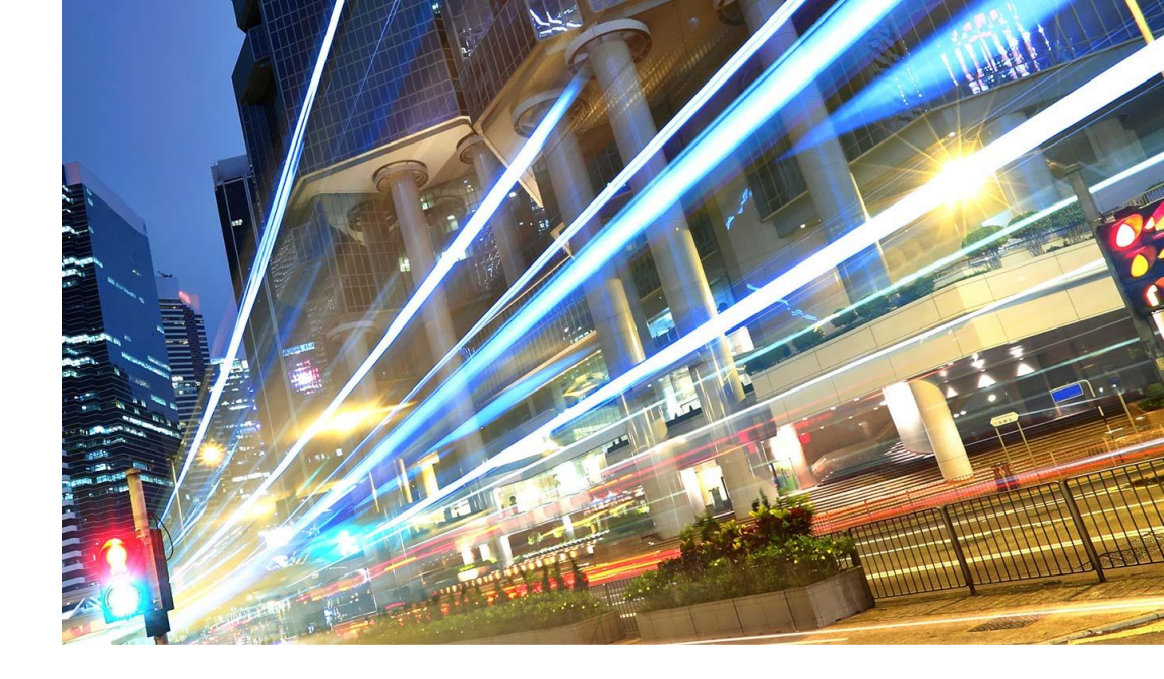

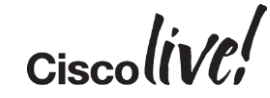

#### **Functional Distribution of Features**

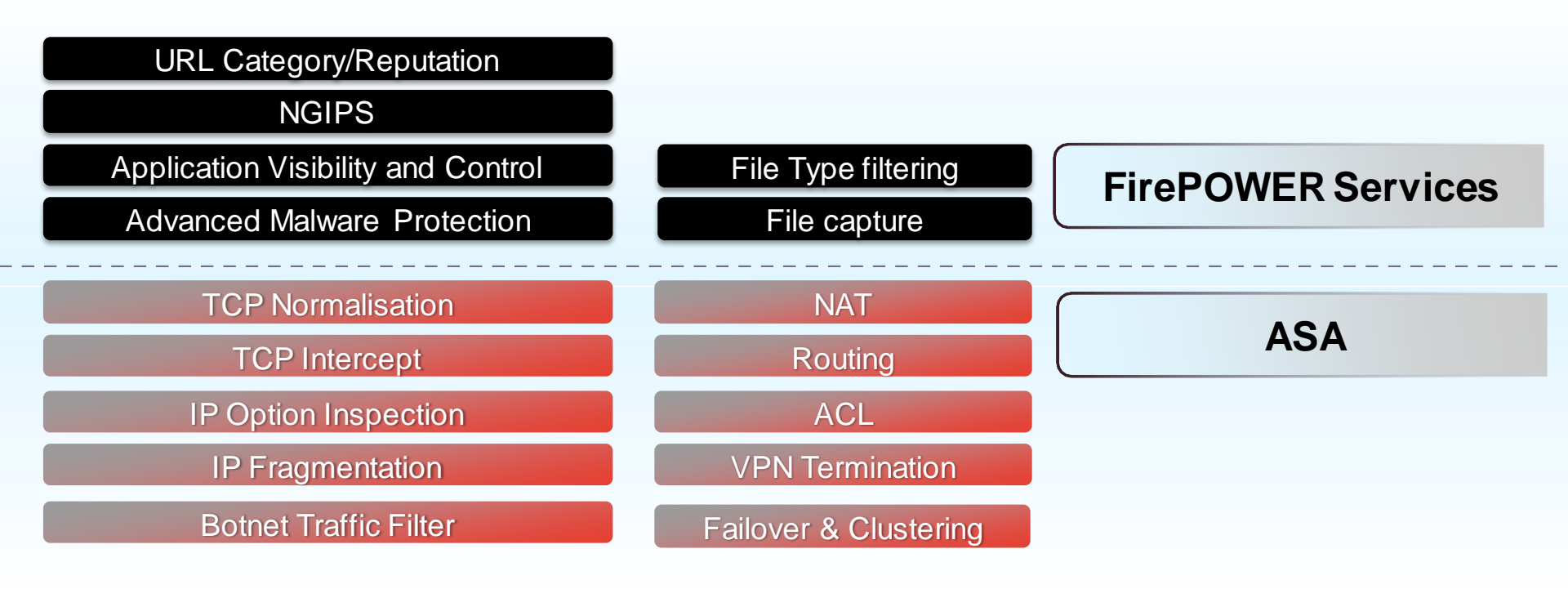

## Licensing

- Five (5) feature license packages are available
- AVC is part of the default offering
- One (1) and three (3) year terms are available
- SMARTnet is ordered separately with the appliance

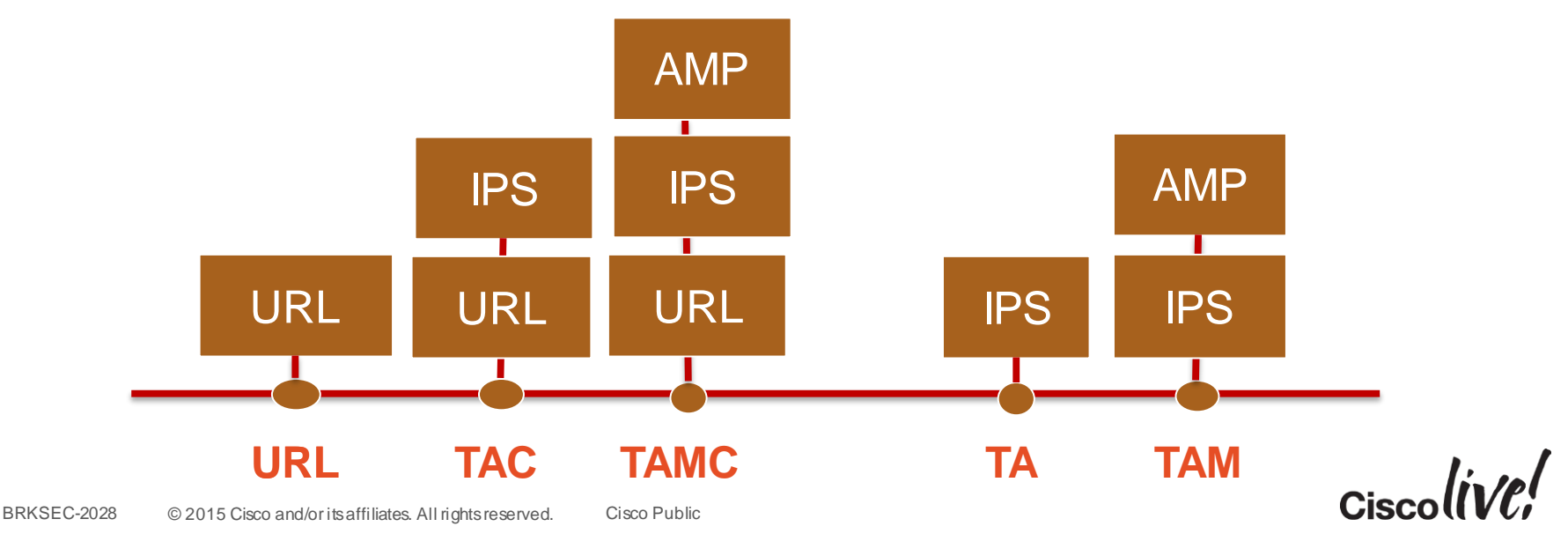

#### How to Add FirePOWER Services to an ASA-5500-X

- Purchase ASA5500X-SSD120=
  - Adds Solid State Disc drive to ASA platform
  - Two drives required for ASA-5545 / 5555 (mirror redundancy)
- Purchase \$0 ASA55xx-CTRL-LIC=
  - Adds perpetual "Protect and Control" license
- Purchase FS-VMW-x-SW-K9
  - FireSIGHT Management Centre Virtual Appliance
  - 2 and 10 device SKU's can NOT be upgraded later
- Purchase additional licenses as needed (not required)
  URL / IPS / AMP offered as 1 or 3 year subscriptions

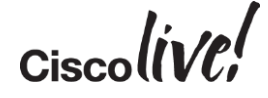

## Agenda

Introduction to NGFW Software Architecture Licensing **Deployment** How to configure policies

Management and Eventing

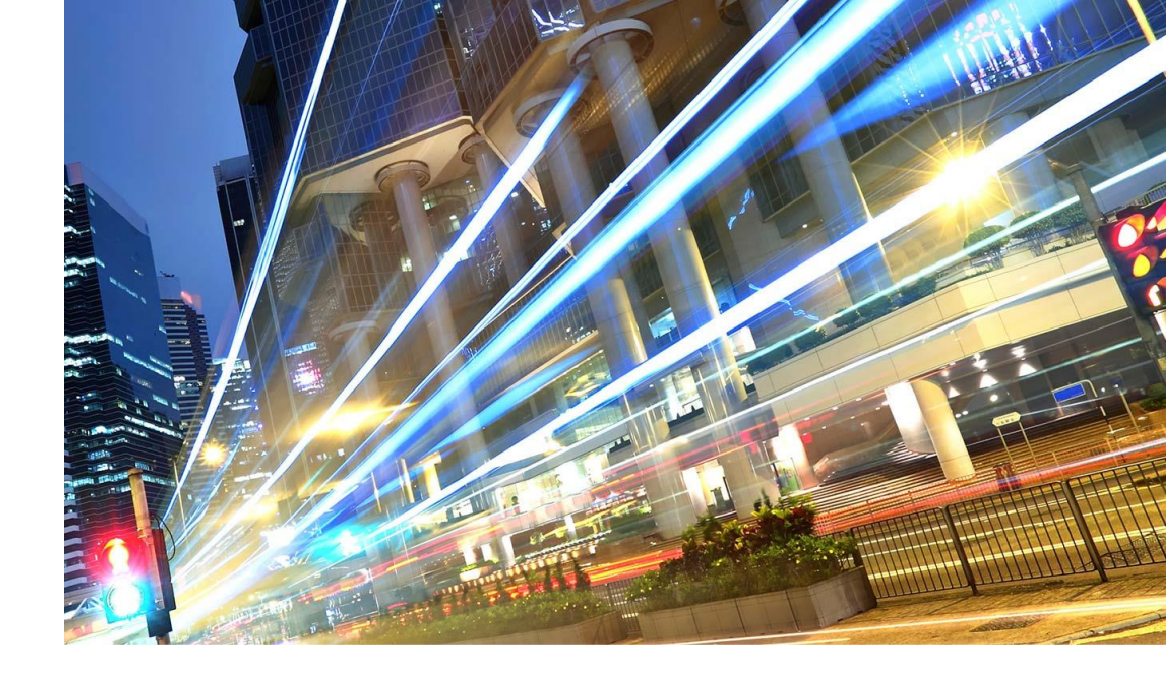

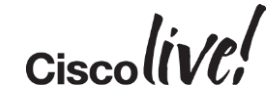
### FirePOWER Services Support All Current ASA Deployment Models

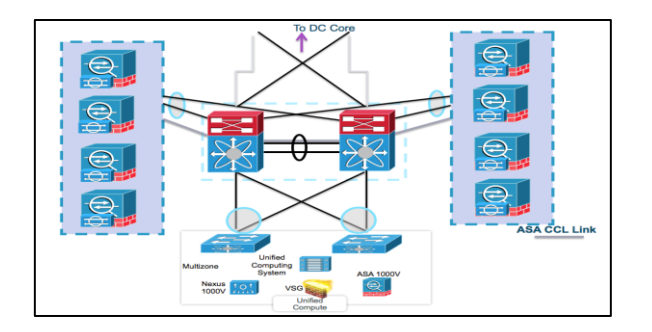

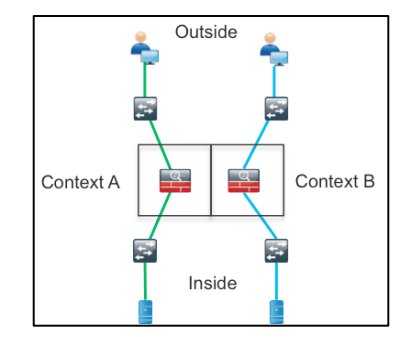

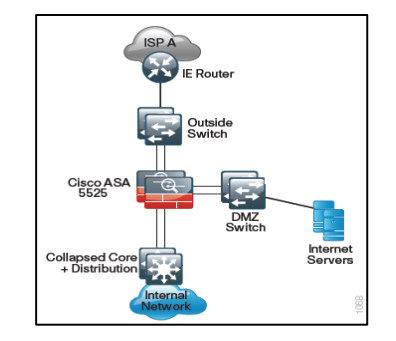

### Multi-Ekontex inmededor policy diaxiaility

Each ASA Interface appears as a separate interface to FilePOWER Services module L2 and L3 designs Allows for granular policy enforcement on both ASA and FirePOWER services

Ciscolin/PI

\*State sharing does not occur between FirePOWER Services Modules

Clustering for linear scalability

Up to 16x ASA in cluster

Eliminates Asymmetrical traffic issues

Each FirePOWER Services module inspects traffic independently

## Installing FirePOWER Services

BBIN

53

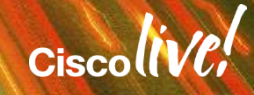

### **Installation Steps**

BRKSEC-2028

- 1. Ensure requirements are met
- 2. Uninstall any existing Cisco IPS or CX module (if applicable)
- 3. Download ASA FirePOWER Boot Image and System Software packages from Cisco
- 4. Copy the ASA FirePOWER boot image to the ASA Flash
- 5. Start the recovery procedure to install the boot image
- 6. Host the FirePOWER system software package on an HTTP(S) or FTP server
- 7. Use the initial setup dialogue and system install command to install the system software package
- 8. Once installed, open a console session to complete the system configuration wizard.
- 9. Add the FirePOWER sw-module into FireSIGHT Management Centre.

Cisco Public

10. Configure ASA to redirect traffic to the module

© 2015 Cisco and/or its affiliates. All rights reserved.

Ciscolive;

### Requirements

- FirePOWER services is pre-installed on ASA5500-X FirePOWER bundles
  - I.e. ASA5525-FPWR-BUN SKU
- Installation for FirePOWER services on a ASA5500-X platform requires an SSD drive
  - ASA5500-X-SSD12=SKU

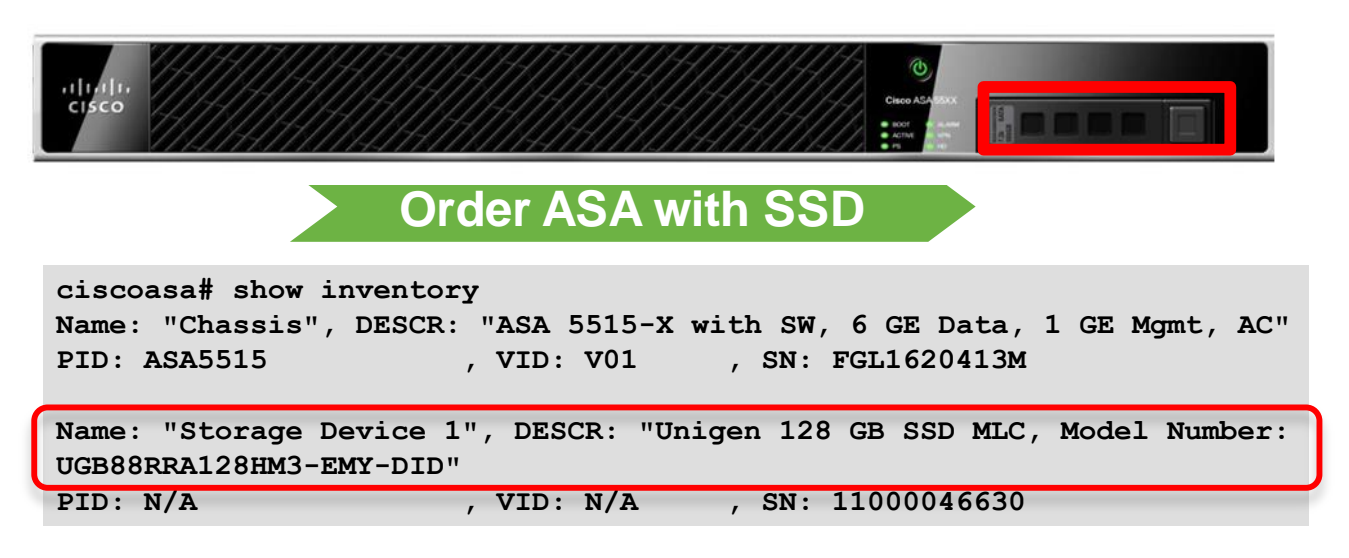

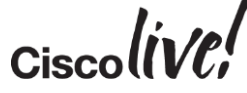

### Uninstall Classic IPS or CX Software Module (5500)

- Backup IPS configuration via CLI/IDM/IME/CSM or CX configuration via Prime Security Manager
- Shut-down IPS/CX software module:

sw-module module ips/cxsc shutdown

- Remove IPS/CX commands from Policy-Map configuration
- Uninstall the IPS software module:

sw-module module ips/cxsc uninstall

- Reboot ASA:

reload

- Install the FirePOWER software module

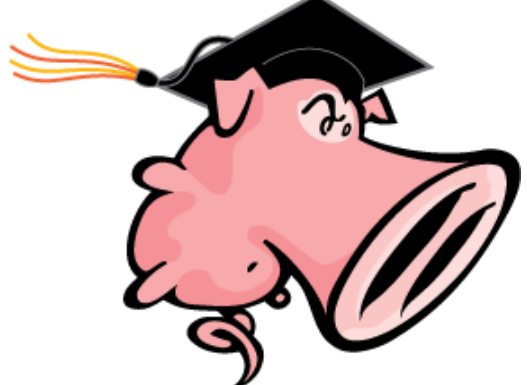

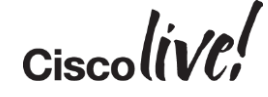

### Uninstall Classic IPS or CX Software Module (5585)

- Backup IPS configuration via CLI/IDM/IME/CSM or CX configuration via Prime Security Manager
- Shut-down IPS/CX hardware module:
- Remove IPS/CX commands from Policy-Map configuration
- Shut-down and power off the ASA: shutdown
- Remove the IPS/CX module and replace it with the FirePOWER module
- Power On the ASA
- Complete the setup of the FirePOWER module

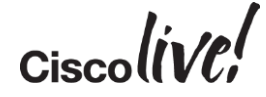

## Installing the Boot Image

- Verify the boot image is present on ASA Flash

ciscoasa# show disk0 Directory of disk0:/ 113 -rwx 37416960 13:03:22 Jun 10 2014 asa920-104-smp-k8.bin 114 -rwx 17790720 13:04:16 Jun 10 2014 asdm-711-52.bin 118 -rwx 69318656 13:09:10 Jun 10 2014 asasfr-5500x-boot-5.3.1-152.img

- Verify the SSD is present

```
ciscoasa# show inventory
Name: "Chassis", DESCR: "ASA 5515-X with SW, 6 GE Data, 1 GE Mgmt, AC" PID:
ASA5515, VID: V01, SN: FGL1620413M
```

```
Name: "Storage Device 1", DESCR: "Unigen 128 GB SSD MLC, Model Number: UGB88RRA128HM3-EMY-DID"
```

PID: N/A, VID: N/A, SN: 11000046630

- Start the "recovery" procedure to install the boot image

ciscoasa# sw-module module sfr recover configure image disk0:/asasfr-5500x-boot-5.3.1-152.img ciscoasa# sw-module module sfr recover boot

## Verify FirePOWER Services Booted (15 min)

ciscoasa# show module sfr details

| Card Type:         | FirePOWER Servi | ces Software Module |
|--------------------|-----------------|---------------------|
| Model:             | ASA5545         |                     |
| [OUTPUT OMMITED]   |                 |                     |
| App. version:      | 5.3.1-152       |                     |
| Data Plane Status: | Not Applicable  |                     |
| Console session:   | Ready           |                     |
| Status:            | Recover         |                     |

- Session into the SFR Boot image and log in

ciscoasa# session sfr console

Opening console session with module sfr. Connected to module sfr. Escape character sequence is 'CTRL-^X'.

Cisco ASA SFR Boot Image 5.3.1

asasfr login: admin Password: Username: Admin Password: Admin123

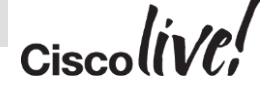

### Software Package Installation

- Run the initial SFR-boot setup wizard to configure basic settings such as IP address

Cisco ASA SFR Boot 5.3.1 (152)

asasfr-boot>setup

Welcome to SFR Setup Enter a hostname [asasfr]: asafr Enter an IPv4 address [192.168.8.8]: [OUTPUT OMITTED]

- Download and install the System Software image using the system install command

```
      asasfr-boot>system install ftp://10.89.145.63/asasfr-sys-5.3.1-152.pkg

      Verifying

      Package Detail

      Description:
      Cisco ASA-SFR 5.3.1-152 System Install

      Requires reboot:
      Yes

      Do you want to continue with upgrade? [y]:

      Upgrading

      Starting upgrade process ...

      Populating new system image...
```

## **Complete System Configuration**

- After a reboot wait for installation to complete and session to the FirePOWER module

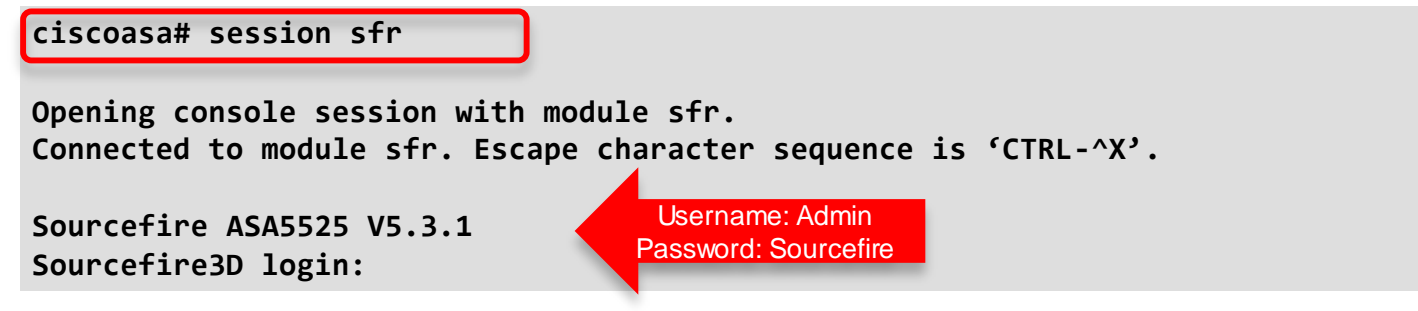

- Complete the system configuration as prompted

System initialization in progress. Please stand by. You must change the password for 'admin' to continue. Enter new password: <new password> Confirm new password: <repeat password> You must configure the network to continue. You must configure at least one of IPv4 or IPv6. Do you want to configure IPv4? (y/n) [y]: y [OUTPUT OMITTED]

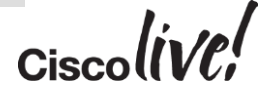

### FireSIGHT Management Centre Setup

- Identify the FireSIGHT Management Centre that will manage this device

> Configure manager add 10.89.145.102 cisco123 Manager successfully configured.

FireSIGHT Management Console IP address and registration key

# Last step..

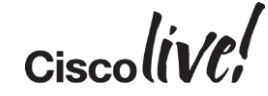

### Summary of Module Installation

- FirePOWER Services module installs as a software module on Cisco ASA 5500-X platforms and as a hardware module on the Cisco ASA 5585-X
- Both hardware and software modules are managed by the FireSIGHT Management Centre (also known as Defence Centre)
- Traffic is redirected to module using ASA Service Policy
- ASA features and functions are managed using ASDM or CSM including the traffic redirection. FirePOWER policy configuration and other features require FireSIGHT Management Centre

### Adding FP Module to FireSIGHT

- Launch FireSIGHT Management Centre and add licenses
- Create an access policy to be used by the FirePOWER Sensor
- Perform initial configuration on module
- Import FirePOWER Sensor and apply policy
- Traffic redirection from ASA

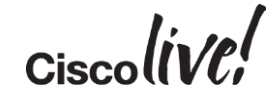

## Add License(s) to FireSIGHT

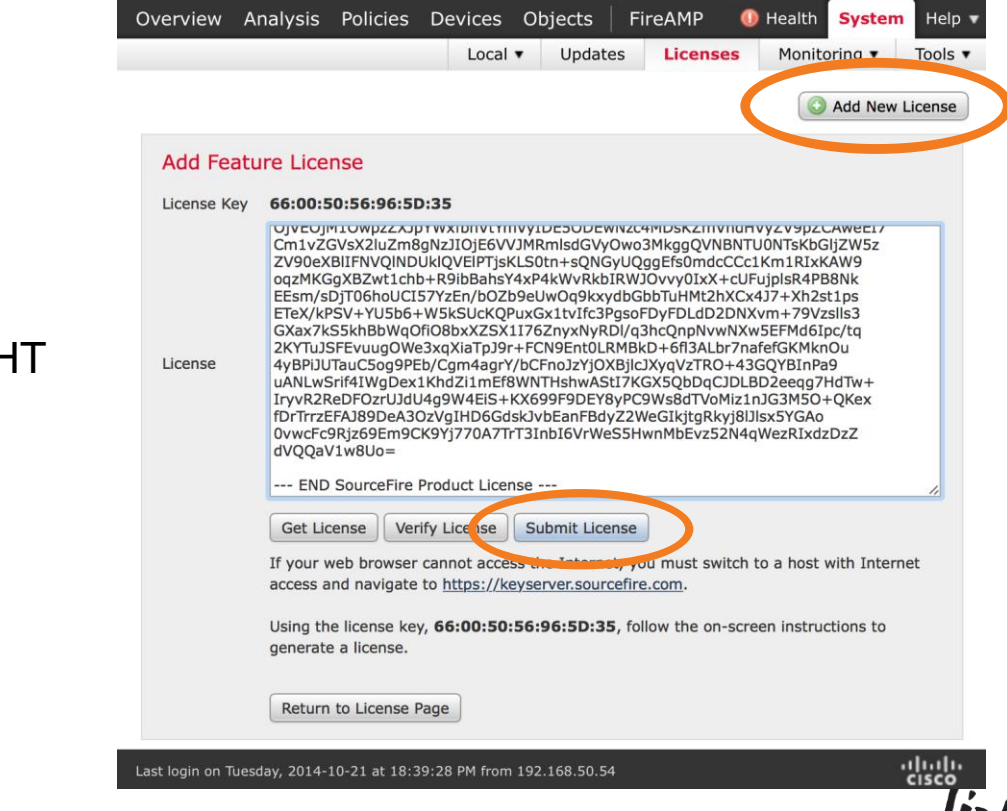

Log into FireSIGHT Console

- System -> Licenses TAB
- License registered to FireSIGHT MAC address

Add + Submit the license(s)

### Create Access Policy for FirePOWER Module

- Navigate to Policies -> Access Control.
   Click New Policy
- Configure Name & Description (optional)
- Default Action of Intrusion Prevention is best practice
- Available Devices will not show your new ASA FirePOWER sensor until added

| escription: efault Action: C Block all traffic  Intrusion Prevention Network Discovery argeted Devices Available Devices Selected Devices Add to Policy Stand Alone Sensors |                                   | ASASFR Access Po    | licy                                                          |
|----------------------------------------------------------------------------------------------------|-----------------------------------|---------------------|---------------------------------------------------------------|
| Selected Devices  Selected Devices  Add to Policy                                                                                                    | efault Action:<br>argeted Devices | C Block all traffic | Intrusion Prevention O Network Discovery     Colocted Devices |
|                                                                                                    | Available Devices                 | nsors               | Add to<br>Policy                                              |

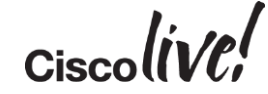

### Add FirePOWER Sensor into FireSIGHT

- Use the FireSIGHT Management Centre Device Manager to add the device
- Choose Access Control Policy you configured previously (or Default)

|                        | ? X                                                                            |                                                                                                    |
|------------------------|--------------------------------------------------------------------------------|----------------------------------------------------------------------------------------------------|
| 10.89.145.52           |                                                                                |                                                                                                    |
| cisco123               |                                                                                | registration key                                                                                                    |
| None                   |                                                                                | regionationney                                                                                                    |
| Default Access Control | *                                                                              |                                                                                                    |
|                        |                                                                                |                                                                                                    |
|                        |                                                                                |                                                                                                    |
|                        |                                                                                |                                                                                                    |
|                        |                                                                                | Licenses applied to                                                                                                    |
|                        |                                                                                | FireSIGHT MC                                                                                                    |
|                        |                                                                                |                                                                                                    |
|                        |                                                                                |                                                                                                    |
|                        | 10.89.145.52<br>cisco123<br>None<br>Default Access Control<br>V<br>V<br>V<br>U | 10.89.145.52   cisco123   None   Default Access Control     Image: Control image: Control imag |

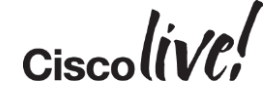

## Agenda

Introduction to NGFW Software Architecture Licensing Deployment Traffic redirection from ASA Management and Eventing

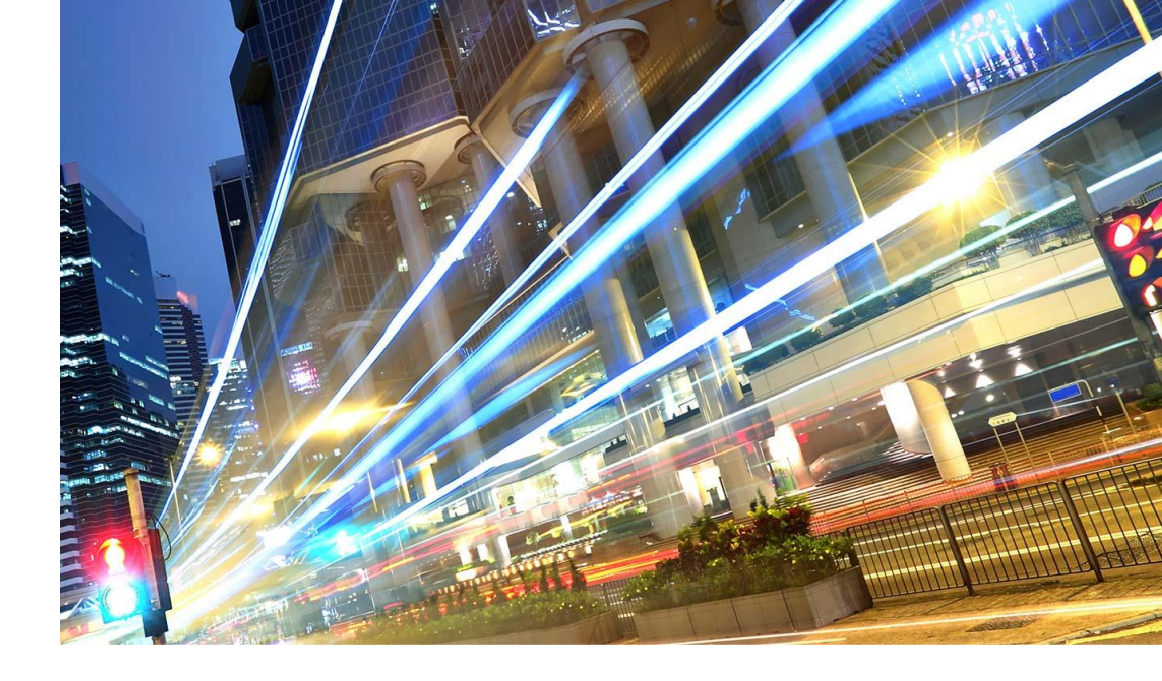

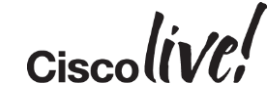

### Compatibility with ASA Features

- Minimum ASA version: 9.2.2
- Guidelines for traffic sent to the ASA FirePOWER module:
  - Do not configure ASA inspection on HTTP traffic.
  - Do not configure Cloud Web Security Inspection
  - Other application inspections on the ASA are compatible with the FirePOWER module
  - Do not enable Mobile User Security (MUS) Server; it is not compatible with the FirePOWER module
- In ASA Failover/Clustering mode, configuration between different modules is not automatically synchronised (FireSIGHT will handle this)

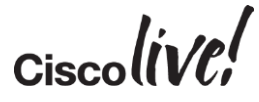

### Configure ASA to Redirect Traffic to the Module

- Traffic Redirection is done using Service Policies as a part of ASA MPF
- Traffic for inspection can be matched based on interface, source/destination, protocol ports and even user identity
- In Multi-context-mode, different FirePOWER policies can be assigned to each context
- MPF can be configured from CLI, ASDM or CSM
- Fail-open and Fail-closed options are available
- Monitor-only mode option for a "passive" deployment.

policy-map global\_policy
 class class-default
 sfr fail-open

### service-policy global\_policy global

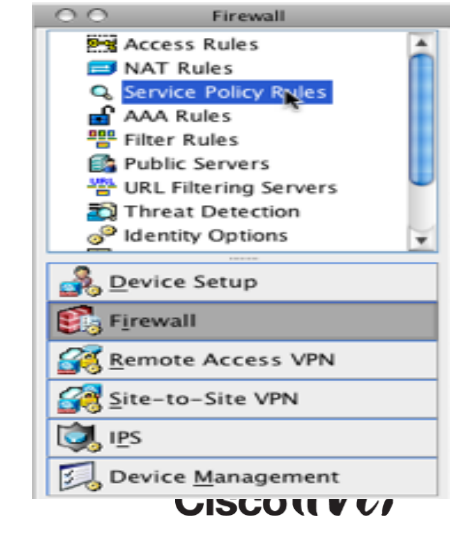

### Configure ASA to Redirect Traffic using ASDM

Configure -> Firewall -> Service Policy Rules -> Global Policy

|   | Edit Service Policy Rule                                                             |
|---|--------------------------------------------------------------------------------------|
| Ŀ | Traffic Classification ACL Rule Actions                                              |
|   | The Rule Actions are applied to all the rules grouped in the Traffic Match.          |
|   | Protocol Inspection ASA FirePOWER Inspection Connection Settings QoS User Statistics |
|   | Enable ASA FirePOWER for this traffic flow     If ASA FirePOWER Card Fails           |
|   | <ul> <li>Permit traffic</li> </ul>                                                   |
|   | ○ Close traffic                                                                      |
|   | Promiscuous Mode                                                                     |
|   | Enable Monitor Only                                                                  |

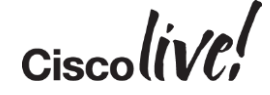

### **User Identification**

User identification uses two distinct mechanisms

- 1. Network discovery
  - Understands AIM, IMAP, LDAP, Oracle, POP3 and SIP
  - Will only provide limited information when deployed at the Internet edge
- 2. Sourcefire User Agent (SFUA)
  - Installed on a Windows Platform
  - Windows server *does not* have to be a domain member
  - Communicates with the AD using WMI starts on port 136 then switches to random TCP ports
  - Communicates with FMC through a persistent connection to TCP port 3306 on the FMC
  - Endpoints must be domain members
  - Well-suited for Internet edge firewalls

Note: This solution does not use the Cisco Context Directory Agent (CDA)

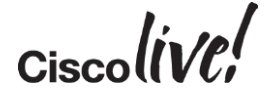

## Agenda

Introduction to NGFW Software Architecture Licensing Deployment How to configure policies Management and Eventing

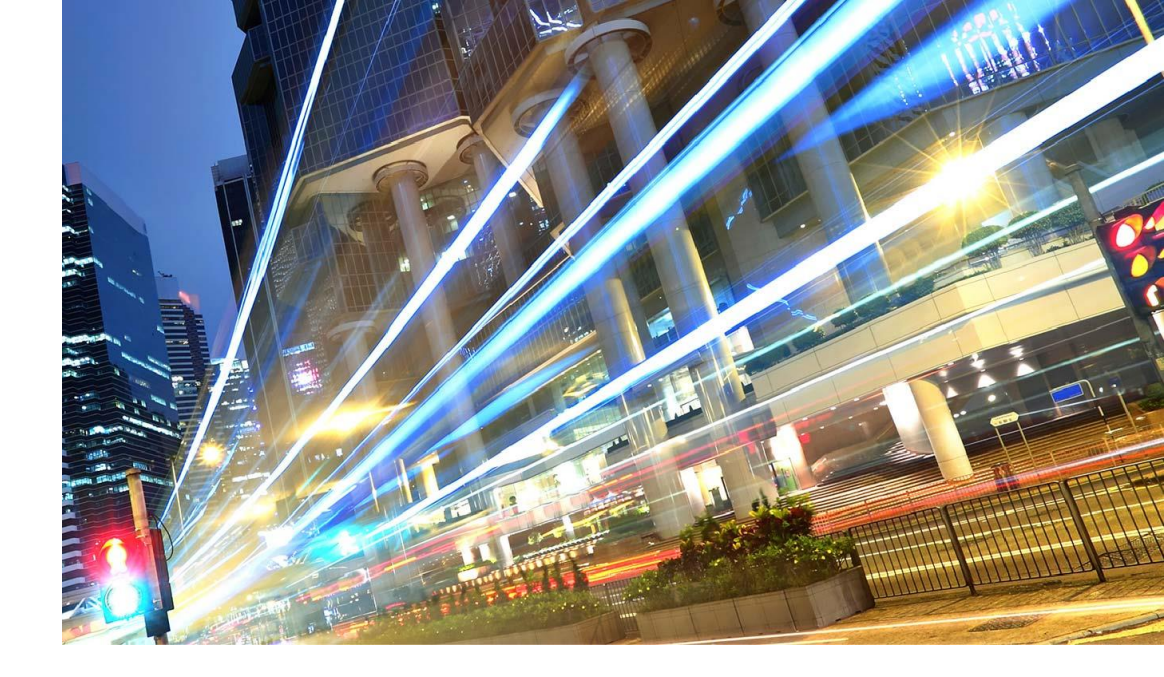

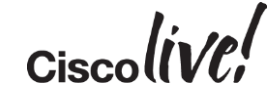

## FireSIGHT

53

0000

**PPBB** 

1.7

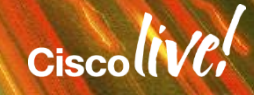

### FireSIGHT Management Centre

Single console for event, policy, and configuration management

| Overview Analysis Policies Devices Objects   FireAMP                                                                                                    |                                                                                                    | 🥪 Health System Help 😽 jolaughlin 🛪                                                                                                    |
|----------------------------------------------------------------------------------------------------|----------------------------------------------------------------------------------------------------|----------------------------------------------------------------------------------------------------|
| Dashboards *         Reporting         Summary *           Security Awareness Dashboard (JRS)         Detailed Dashboard (Javed)                                                                                                    |                                                                                                    | Report Designer                                                                                                    |
| Malware × Files × Threat Summary × Flows × Applications ×                                                                                                    | Traffic × GeoDB × Intrusions × User Activity × URL Activity ×                                                                                                    | Firesight × + Show the Last 1 hour :                                                                                                    |
| v Intrusion Events - X                                                                                                    | - All Intrusion Events - X                                                                                                    | All Intrusion Events (Not Dropped) - ×                                                                                                    |
| Last 1 hour         Total           Image: Second Second | 10       0       0       0       0       0       0       0       0       0       0       0       0       0       0       0       0       0       0       0       0       0       0       0       0       0       0       0       0       0       0       0       0       0       0       0       0       0       0       0       0       0       0       0       0       0       0       0       0       0       0       0       0       0       0       0       0       0       0       0       0       0       0       0       0       0       0       0       0       0       0       0       0       0       0       0       0       0       0       0       0       0       0       0       0       0       0       0       0       0       0       0       0       0       0       0       0       0       0       0       0       0       0       0       0       0       0       0       0       0       0       0       0       0       0       0       0       0       0 | Message         Count           INDICATOR: SHELLCOE x86 OS aanostic finsten cetele dword xor         33           PROTOCOL-TFTP GET filmeme overflow attempt (1:1941)         31           SERVER-OTHER Wireshark LWRES I issector getaddirsbyname buffer         22           SERVER-OTHER Wireshark LWRES I issector getaddirsbyname buffer         21           PROTOCOL-IMPC CRAM-MDS authentication method buffer overflow         19           PROTOCOL-IMPC CRAM-MDS authentication method buffer overflow         19           PROTOCOL-IMPC CRAM-MDS authentication method buffer overflow         19           PROTOCOL-IMPC CRAM-MDS authentication method buffer overflow         19           PROTOCOL-IMPC CRAM-MDS authentication method buffer overflow         19           PROTOCOL-IMPC CRAM-MDS authentication method buffer overflow         19           PROTOCOL-IMPC CRAM-MDS authentication method buffer overflow         19           PROTOCOL-IMPC CRAM-BORD overflow Network Mode Manager cookie buffer         18           SERVER-WEBAPP Depolytiew Network Node Manager OvOSIocale         17           *1 SERVER-WEBAPP Depolytiew Network Node Manager OvOSIocale         17           *2 SERVER-WEBAPP HP Openview Network Node Manager OvOSIocale         17           *3 EXPLOIT dhclient subnet mask option buffer overflow attempt         14           *4 INDICATOR-SHELLCODE X86 DS agenostic alpha numeric upper case         12< |
| Last updated 9 minutes ago Q                                                                                                    | generic audio/video     8       MySQL     1       MySQL client     1                                                                                                    | FILE-OFFICE Microsoft Office Outlook SMB attach by reference code     11     BROWSER-IE Microsoft Internet Explorer oversize recordset object     11     SERVER-OTHER ISC BIND RRSIG query denial of service a bipter     11     SERVER.WERDBURD ON DEPARTMENT 10                                                                                                    |
| Username Timpact Level 1 Events                                                                                                    | Last updated 9 minutes ago   Total Events by User                                                                                                    | Last updated 5 minutes ago                                                                                                    |
| +1 1         marianna iyon (marianna.iyon, LDAP)         1           +1 1         mayra atkinson (mayra.atkinson, LDAP)         1           +1 1         meagan velez (meagan.velez, LDAP)         1           • 1         meagan velez (meagan.velez, LDAP)         1           • 1         mittle jarrett (mittle jarrett, LDAP)         1                                                                                                    | Username     ▼ Total Events       I (ucio david, LDAP)     12       -1 I adelaida biount (adelaida.biount, LDAP)     10       +2 1 IIIana.rellly, LDAP)     10                                                                                                    | ✓ Total Events by Application                                                                                                    |
|                                                                                                    |                                                                                                    |                                                                                                    |

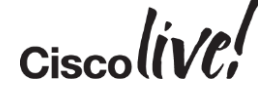

#### Application Statistics

Very High

Very Low

Low

Provides traffic and intrusion event statistics by application

| Connections × | Intrusion Events × |
|---------------|--------------------|
|---------------|--------------------|

Show the Last 1 hour 🗧 📗

#### Add Widgets

| ~   | Allowed C         | onnect   | ions by  | Applica  | tion     | -                    | × |
|-----|-------------------|----------|----------|----------|----------|----------------------|---|
|     | Ар                | plicatio | n        |          | wed Con  | nections             |   |
|     | <u> </u>          | In RPC   |          |          |          | 191,962              |   |
|     | <u> </u>          | in RPC o | lient    |          |          | 191,962              |   |
|     |                   |          | 177,792  |          |          |                      |   |
|     | 🗔 нт              | TP       |          |          |          | 80,881               |   |
|     | — нт              | TPS      |          |          |          | 41,480               |   |
|     | +1 👚 🛄 <u>Dir</u> | rect Con | nect     |          |          | 23,586               |   |
|     | Dir               |          | 23,586   |          |          |                      |   |
|     | +1 👚 🛄 <u>SN</u>  |          | 20,094   |          |          |                      |   |
|     | +1 👚 🛄 Dr         | opbox    |          |          |          | 13,3 <mark>69</mark> |   |
|     | +1 👚 🛄 😒          | iL.      |          |          |          | 9,756                |   |
| - 1 | Last update       | d less t | han a mi | nute ago | <b>,</b> |                      |   |
| ~   | Allowed C         | onnect   | ions by  | Busines  | IS       | -                    | × |
|     | Busin             | ess Re   | levance  |          | wed Con  | nections             |   |
|     | High              |          |          |          |          | 410,375              |   |
|     | Medium            |          |          |          |          | 331,579              |   |

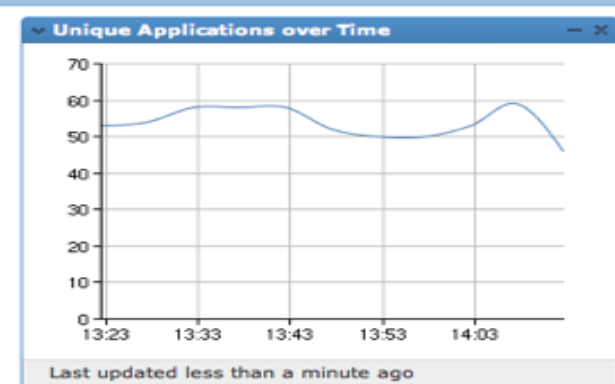

| ^ | Allowed | Connections | by Application | Risk      | -  |
|---|---------|-------------|----------------|-----------|----|
|   | Ris     | k           | ▼ Allowed      | Connectio | ns |
|   | High    |             |                | 584,6     | 64 |
|   | Very L  | <u>we</u>   |                | 138,5     | 13 |
|   | Mediun  | <u>n</u>    |                | 72,0      | 69 |
|   | Very H  | igh         |                | 6,9       | 23 |
|   | Low     |             |                | 2         | 93 |

| <ul> <li>Risky Applications</li> </ul> | - ×                        |
|----------------------------------------|----------------------------|
| Application                            | ▼ Total Bytes (KB)         |
| BitTorrent                             | 41,077.00                  |
| Risky Applications                     | - × 120.16                 |
| Title: Risky Application               | s 81.63                    |
| Preset: None                           | \$ 34.69                   |
| Table: Application Stati               | stics \$ 8.89              |
| Field: Application                     | \$) 4.16                   |
| Aggregate: Total Bytes (KB)            | \$ 1.98                    |
| Filter: High Risk Applic               | ations with Low BL \$ 0.70 |
| Show: Top                              | \$ 0.53                    |
| Results: 10                            | \$                         |
| Show Movers: 🗹                         |                            |
| Color:                                 |                            |
| Application                            | ▼ Total Bytes (KB) - ×     |
| BitTorrent                             | 41,077.00 KB/s)            |
| eDonkey                                | 320.16                     |
| Ustream.tv                             | 81.63                      |
| Facebook                               | 34.69 52.30                |
| +1 1 Yet ABC                           | 8.89 21.11                 |
| Facebook Apps                          | 4.16 23.48                 |
|                                        | 1.98 154.04                |
|                                        | 0.70 04.91                 |
|                                        | URCE                       |
|                                        |                            |
| Last updated 4 minutes ago             |                            |
|                                        | cialin/el                  |
|                                        |                            |

53,575

6,905

28

+

### Indications of Compromise (IoCs)

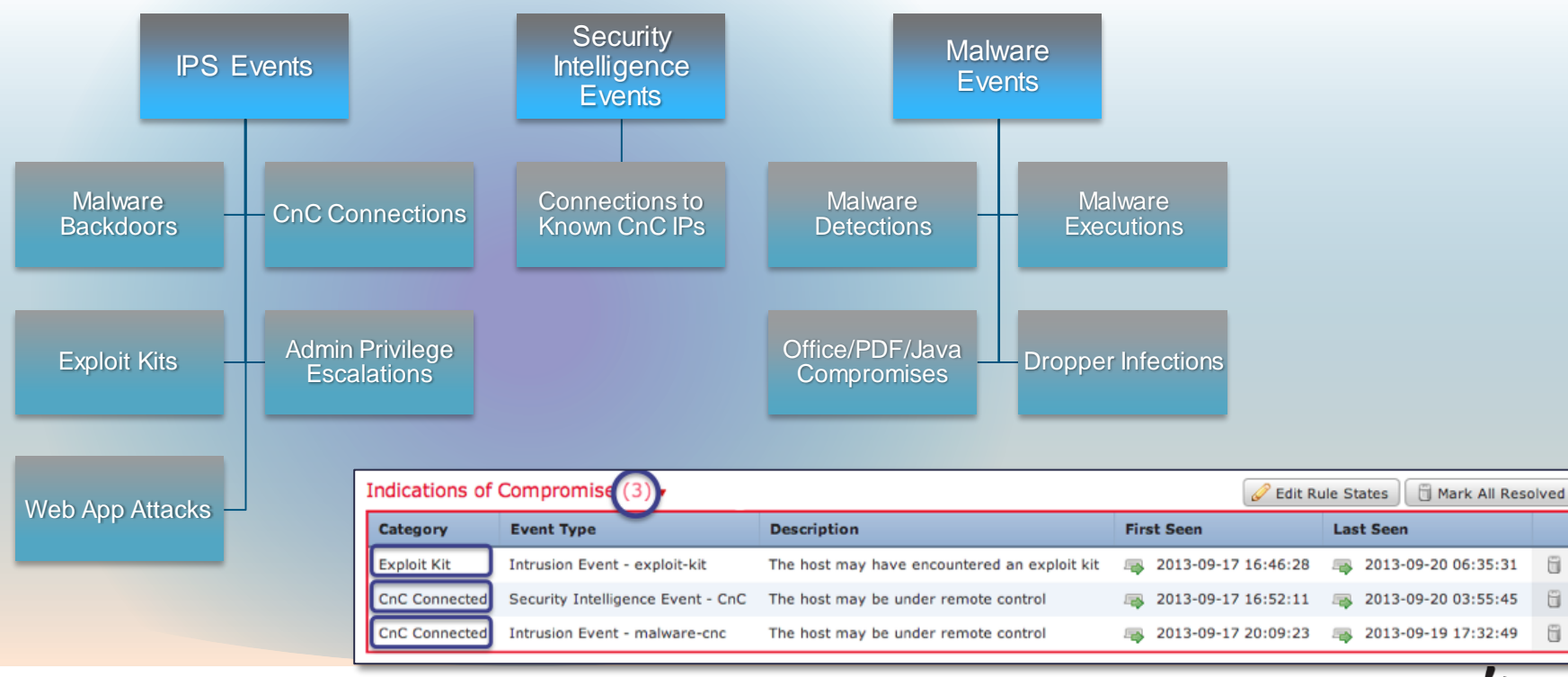

Cisco

### Impact Assessment

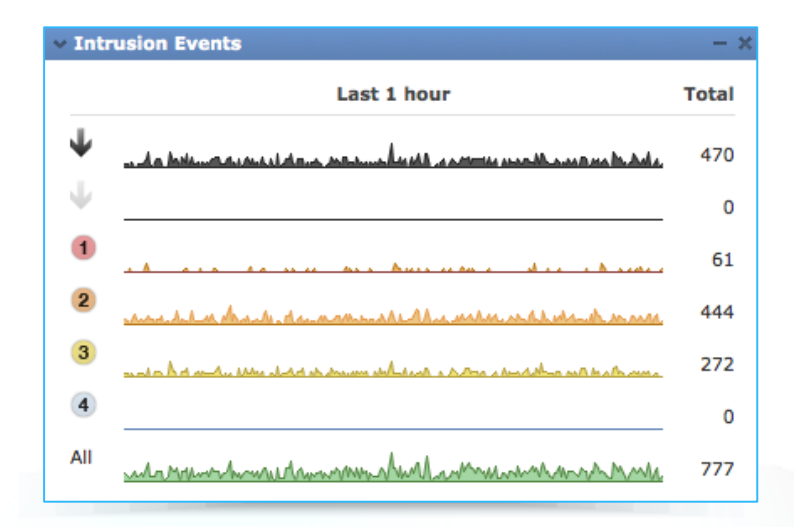

Correlates all intrusion events to an impact of the attack against the target

| IMPACT FLAG | ADMINISTRATOR<br>ACTION                      | WHY                                                             |
|-------------|----------------------------------------------|-----------------------------------------------------------------|
| 1           | Act Immediately,<br>Vulnerable               | Event corresponds<br>to vulnerability<br>mapped to host         |
| 2           | Investigate,<br>Potentially<br>Vulnerable    | Relevant port open<br>or protocol in use,<br>but no vuln mapped |
| 3           | Good to Know,<br>Currently Not<br>Vulnerable | Relevant port not open or protocol not in use                   |
| 4           | Good to Know,<br>Unknown Target              | Monitored network,<br>but unknown host                          |
| 0           | Good to Know,<br>Unknown Network             | Unmonitored<br>network                                          |
|             |                                              | Ciscolive                                                       |

### **FireSIGHT™** Streamlines Operations

### Recommended Rules

| Policy Information                                                                                                    |                                                                                          |  |  |  |  |  |  |  |  |  |
|----------------------------------------------------------------------------------------------------|------------------------------------------------------------------------------------------|--|--|--|--|--|--|--|--|--|
| Name                                                                                                    | Default Production Demo Lab IPS Policy                                                   |  |  |  |  |  |  |  |  |  |
| Description                                                                                                    | Sourcefire Provided. For best results, do not modify.                                    |  |  |  |  |  |  |  |  |  |
| Drop when Inline                                                                                                    |                                                                                          |  |  |  |  |  |  |  |  |  |
| Base Policy Security C                                                                                                    | date (Rule Update 2013-10-09-004-vrt)                                                    |  |  |  |  |  |  |  |  |  |
| 튫 This policy defines 0 va                                                                                                    | riables                                                                                  |  |  |  |  |  |  |  |  |  |
| ➡ This policy has 9038 en<br>➡ 558 rules generate ever<br>X 8480 rules drop and generate                                                             | abled rules<br>nts<br>nerate events                                                      |  |  |  |  |  |  |  |  |  |
| <ul> <li>FireSIGHT recommends</li> <li>⇒ Set 214 rules to genera</li> <li>X Set 3550 rules to drop a</li> <li>⇒ Set 3390 rules to disable</li> </ul> | <b>7154 rule state settings for 7430 hosts</b><br>te events<br>and generate events<br>ed |  |  |  |  |  |  |  |  |  |
| Policy is not using the recomm<br>Last generated: 2013 Oct 10 1                                                                                      | nendations. Click to change recommendations<br>10:15:33                                  |  |  |  |  |  |  |  |  |  |
|                                                                                                    | Commit Changes Discard Changes                                                           |  |  |  |  |  |  |  |  |  |

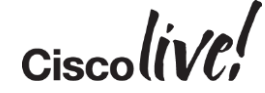

### Class-Leading NGFW Context and Visibility Demo

| Ove  | erviev   | v Analysis F             | Policies   | Devi     | ces      |       |          |       |                                                                                                    |              |                                                                                                    | 🥝 Health           | System | н | elp 🔻  | jla        | imar 🔻     |
|------|----------|--------------------------|------------|----------|----------|-------|----------|-------|----------------------------------------------------------------------------------------------------|--------------|----------------------------------------------------------------------------------------------------|--------------------|--------|---|--------|------------|------------|
| Intr | usion    | Access Co                | ontrol     | Netwo    | rk Disco | very  | Custor   | m App | lications Users C                                                                                                 | orrelation 🔻 | Actions 🔻                                                                                                    |                    |        |   |        |            |            |
| Ir   | teres    | ting Use Cases           |            |          |          |       |          |       |                                                                                                    |              |                                                                                                    |                    |        |   |        |            |            |
| En   | ter a de | scription                |            |          |          |       |          |       |                                                                                                    |              |                                                                                                    |                    |        |   |        |            |            |
| E    | Save     | e 🔀 Cancel 🏮             | 🛃 Save and | d Apply  |          |       |          |       |                                                                                                    | 🕑 Add        | Category ③ Add Rule Search Rule                                                                                                    | 5                  |        |   |        |            | $\times$   |
| De   | vice T   | argets: <u>0 devices</u> | L          |          |          |       |          |       |                                                                                                    |              |                                                                                                    |                    |        |   |        |            |            |
|      | No       | -                        | Source     | Dest     | Sou      | Dest  | <b>M</b> |       | Applications                                                                                                    | Samiaaa      |                                                                                                    | Action             |        |   |        |            |            |
|      | Na       | etrator Pulse            | Zones      | Zones    | Net      | Net   | VLA      | 0     | Applications                                                                                                    | Services     | UKLS                                                                                                    | Action             |        |   |        |            |            |
|      | This ca  | eaory is empty.          |            |          |          |       |          |       |                                                                                                    |              |                                                                                                    |                    |        |   |        |            | - 11       |
|      | Standa   | rd Rules                 |            |          |          |       |          |       |                                                                                                    |              |                                                                                                    |                    |        |   |        |            |            |
| 1    | Mol      | oile Security 1          | 🤏 Intern   | any      | any      | 🥌 Ten | any      | any   | Android browser<br>Blackberry browser                                                                             | any          | any                                                                                                    | 💢 Block            | Ū      | ß | 1      | <i>⊘</i> 1 |            |
|      |          |                          |            |          |          |       |          |       | Mobile Safari                                                                                                    |              |                                                                                                    |                    |        |   |        |            |            |
| 2    | Rea      | d Only Facebook          | 🧐 Intern   | 🥞 Exteri | any      | any   | any      | any   | Facebook Status Update     Facebook Send Email     Facebook Comment     Facebook Chat     Tags: Facebook game; Fi | any          | any                                                                                                    | 🔀 Block            | Ū      | Ð | 0      | 6          | 3          |
| 3    | We       | o Block List             | 🤏 Intern   | 🥞 Exteri | any      | any   | any      | any   | any                                                                                                    | any          | Adult and Pornography (Any Reputati<br>Bot Nets (Any Reputation)<br>Confirmed SPAM Sources (Any Reput<br>Gambling (Any Reputation)<br>(13 more) | on)<br>ati 🔀 Block | Ū      |   | o      | <i>(</i>   |            |
| 4    | Blo      | k All P2P                | 🧠 Intern   | Sextern  | any      | any   | any      | any   | Categories: peer to peer                                                                                          | any          | any                                                                                                    | 💢 Block            | Ū      |   | 0      | 0          | a          |
| 5    | Inbe     | ound Email               | 🧠 Exteri   | 🧠 Intern | any      | any   | any      | any   | SMTP                                                                                                    | SMTP         | any                                                                                                    | 🛹 Allow            | Ũ      | B | 0      | 0          | a          |
| 6    | Out      | bound Web Browsing       | g 🧐 Exteri | 🧠 Intern | any      | any   | any      | any   | П НТТР                                                                                                    | any          | any                                                                                                    | 🛹 Allow            | U      | B | 0      | 0          | a          |
| F    | Root R   | ules                     |            |          |          |       |          |       |                                                                                                    |              |                                                                                                    |                    |        |   |        |            |            |
| 1    | This ca  | egory is empty.          |            |          |          |       |          |       |                                                                                                    |              |                                                                                                    |                    |        |   |        |            | Ų          |
| C.   | Default  | Action                   |            |          |          |       |          |       |                                                                                                    |              | Access Control: Block All Traffic                                                                                                    |                    |        |   |        | ~ [        | ) <b>-</b> |
| 1    | Row S    | elected                  |            |          |          |       |          |       |                                                                                                    |              | Displaying 1 - 6 of 6 r                                                                                                    | ules I< <          | Page 1 | • | of 1 > |            | ¢          |
|      |          |                          |            |          |          |       |          |       |                                                                                                    |              |                                                                                                    |                    |        |   |        | SOU        | RCEfire    |

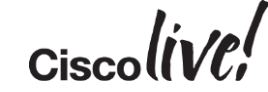

## Summary: Cisco ASA with FirePOWER Services

### Industry's First Adaptive, Threat-Focused NGFW

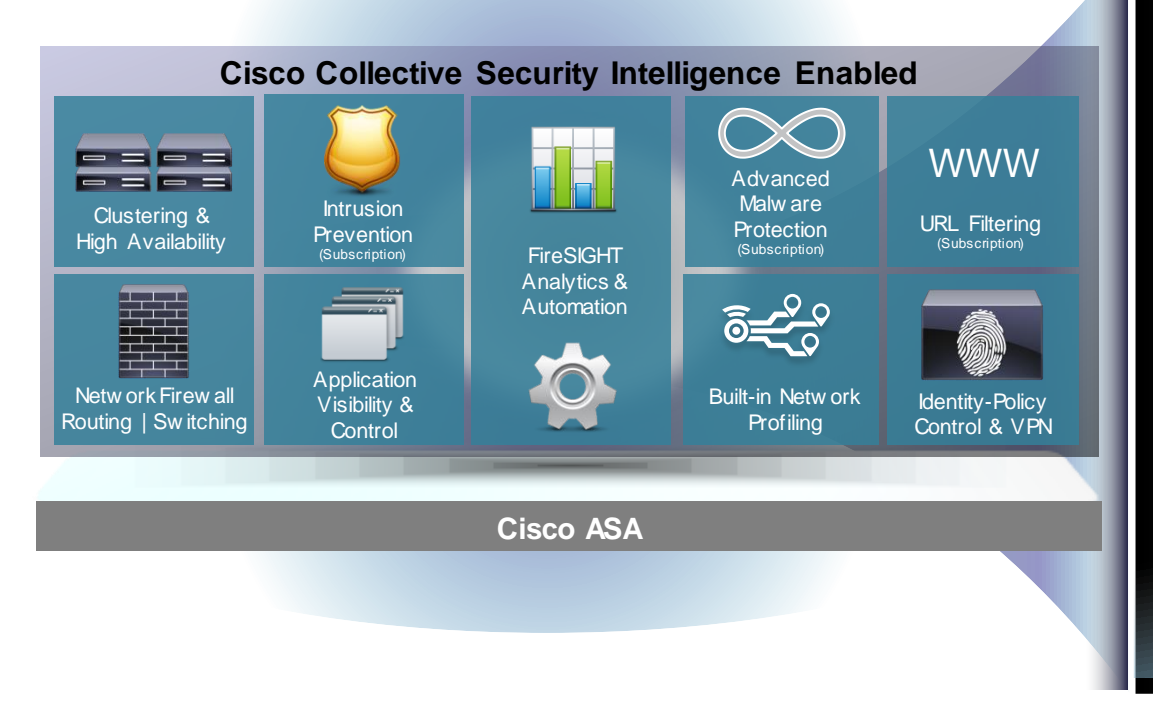

- Cisco ASA is world's most widely deployed, enterprise-class stateful firewall
- Granular Cisco<sup>®</sup> Application
   Visibility and Control (AVC)
- Industry-leading FirePOWER nextgeneration IPS (NGIPS)
- Reputation- and category-based URL filtering

Advanced malware protection

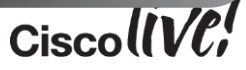

### **Useful links:**

#### ASA with FirePOWER Services Download link:

http://software.cisco.com/download/release.html?mdfid=286271171&flowid=70723&softwareid=286277393 &release=5.3.1.1&relind=AVAILABLE&rellifecycle=&reltype=latest

#### Release Notes:

http://www.cisco.com/c/en/us/td/docs/security/firesight/531/relnotes/FireSIGHT-System-Release-Notes-Version-5-3-1.html

#### Installation guide:

http://www.cisco.com/c/dam/en/us/td/docs/security/firesight/531/PDFs/FireSIGHT-System-Installation-Guide-Version-5-3-1.pdf

### User guide:

http://www.cisco.com/c/dam/en/us/td/docs/security/firesight/531/PDFs/FireSIGHT-System-User-Guide-Version-5-3-1.pdf

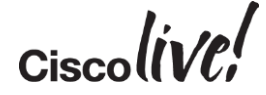

### **Recommended Sessions**

- BRKSEC-2088 Using Cisco FireSIGHT system to protect ICS / IoT Systems
- BRKSEC-2134 Building a Highly Secure Internet Edge
- BRKSEC-2762 The FirePOWER Platform and Next Generation Network Security
- BRKSEC-3126 Configuration and Tuning of FirePOWER Services for ASA
- LABSEC-2339 Cisco ASA with FirePOWER services

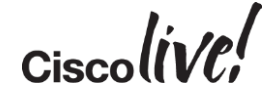

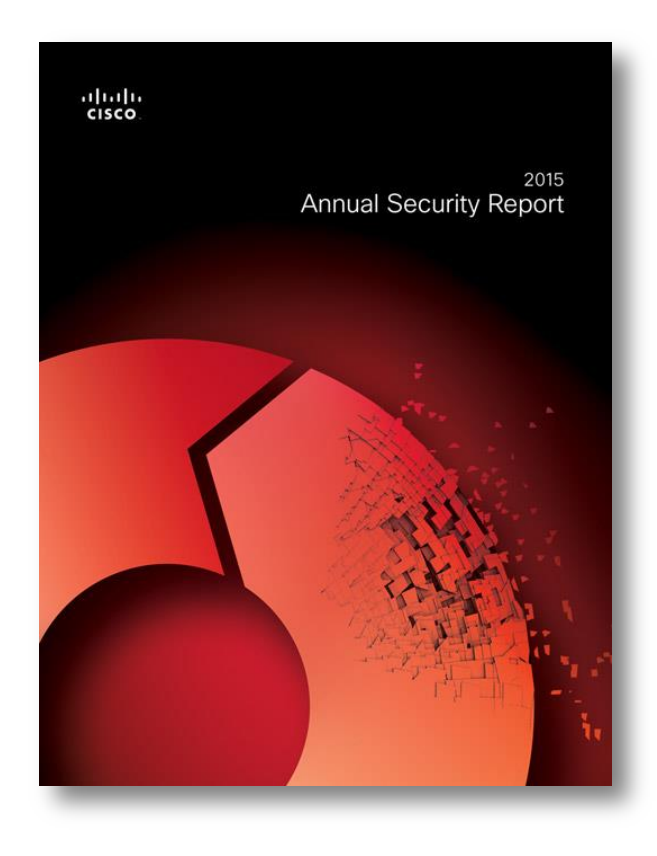

## Cisco 2015 Annual Security Report

Now available:

cisco.com/go/asr2015

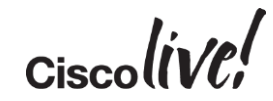

## Q&A

53

l con

DODD

PREM

-

17

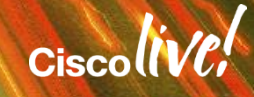

.....

### **Complete Your Online Session Evaluation**

# Give us your feedback and receive a Cisco Live 2015 T-Shirt!

Complete your Overall Event Survey and 5 Session Evaluations.

- Directly from your mobile device on the Cisco Live Mobile App
- By visiting the Cisco Live Mobile Site
   <u>http://showcase.genie-connect.com/clmelbourne2015</u>
- Visit any Cisco Live Internet Station located throughout the venue

T-Shirts can be collected in the World of Solutions on Friday 20 March 12:00pm - 2:00pm

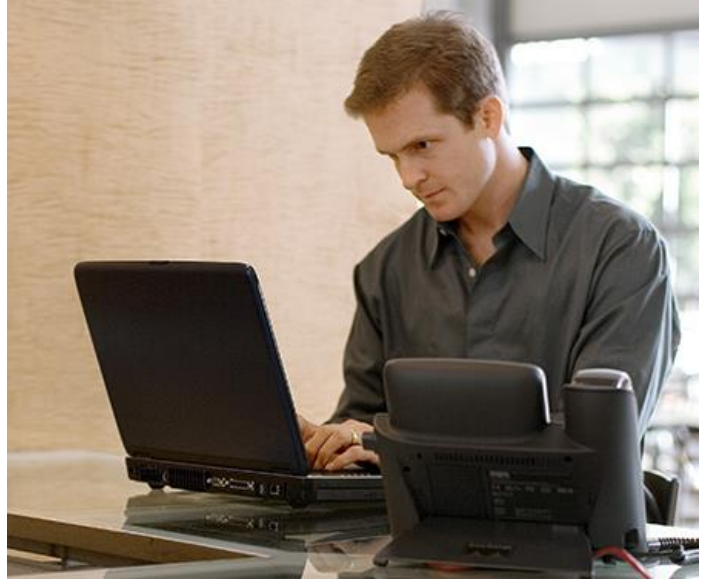

Learn online with Cisco Live! Visit us online after the conference for full access to session videos and presentations. <u>www.CiscoLiveAPAC.com</u>

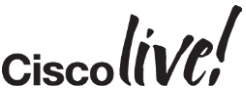

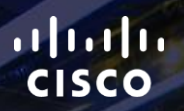

## Thank you.

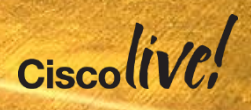
##